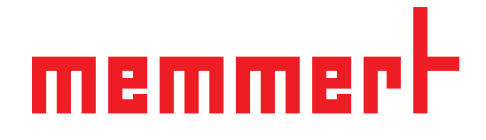

# **Operating manual**

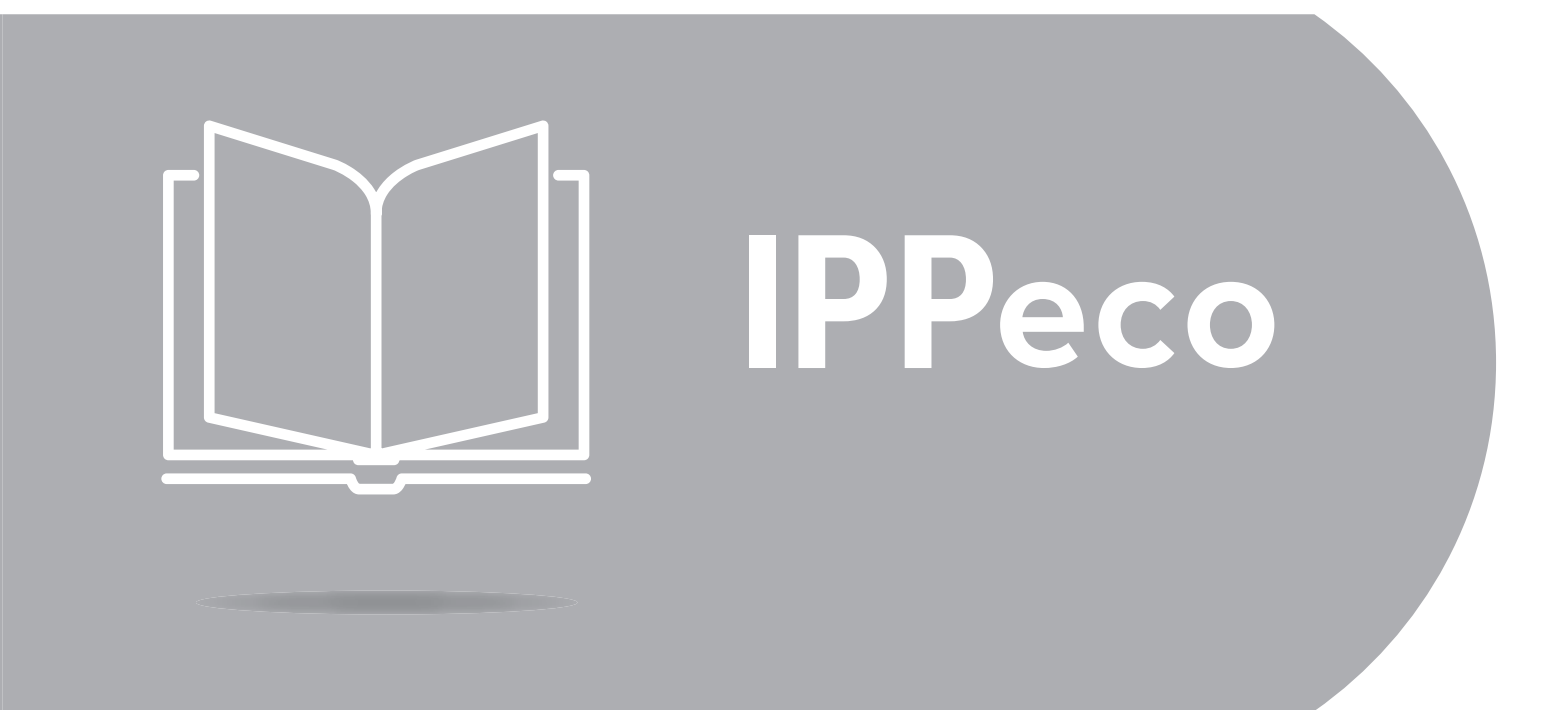

Peltier cooled incubator IPPeco

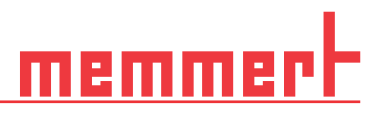

## About this manual

## Purpose and target audience

|             |                                                                                                    | This manual desc<br>of cooled incuba<br>who have the tas<br>asked to work on<br>yourself with the<br>If there is someth<br>manager or conta                                               | ribes the construction, function, transport operation and maintenance<br>tors IPPeco. It is intended for use by trained personnel of the owner,<br>k of operating and/or maintaining the respective appliance. If you are<br>the appliance, read this manual carefully before starting. Familiarise<br>safety regulations. Only perform work that is described in this manual.<br>ing you do not understand, or certain information is missing, ask your<br>act the manufacturer. Do not do anything without authorisation.                                                                                          |  |  |
|-------------|----------------------------------------------------------------------------------------------------|----------------------------------------------------------------------------------------------------|----------------------------------------------------------------------------------------------------|--|--|
| Versions    |                                                                                                    |                                                                                                    |                                                                                                    |  |  |
|             |                                                                                                    | The appliances a<br>features or funct<br>the relevant poin<br>latest firmware v<br>manual may be s<br>identical.                                                                          | re available in different configurations and sizes. If specific equipment<br>ions are available only for certain configurations, this is indicated at<br>its in this manual. The functions described in this manual refer to the<br>ersion. Due to individual configurations and sizes, illustrations in this<br>lightly different to the actual appearance. Function and operation are                                                                                                    |  |  |
| Other docur | ments to be observed                                                                                                    |                                                                                                    |                                                                                                    |  |  |
|             | <ul> <li>For operation of the appliance with MEMMERT AtmoCONTROL, observe the separat software manual. To open the AtmoCONTROL software manual, click on "Help" in t AtmoCONTROL menu bar.</li> <li>For service and repair work, observe the separate service manual</li> </ul> |                                                                                                    |                                                                                                    |  |  |
| Storage and | l resale                                                                                                    |                                                                                                    |                                                                                                    |  |  |
|             |                                                                                                    | This operating m<br>persons working<br>ensure that perso<br>where to find the<br>ed location close<br>by heat or humidi<br>different location<br>operating manua<br><b>com/de/downloa</b> | anual belongs with the appliance and should always be stored where<br>on the appliance have access to it. It is the owner's responsibility to<br>ons who are working on or are going to work on the appliance know<br>operating manual. We recommend that it is always stored in a protect-<br>to the appliance. Make sure that the operating manual is not damaged<br>ty. If the appliance is resold or transported and then set up again at a<br>, the operating manual must remain with it. The current version of this<br>I in PDF format is also available for download from <b>www.memmert.</b><br><b>ds</b> / |  |  |
|             |                                                                                                    | Manufacture                                                                                                    | er address and customer service                                                                                                    |  |  |
|             | MEMMERT GmbH + Co. KG<br>Willi-Memmert-Str. 90-96<br>91186 Büchenbach<br>Germany                                                                                                    |                                                                                                    | Customer service:<br>Hotline: +49 (0)9171 9792 911<br>Service fax: +49 (0)9171 9792 979<br>Email: service@memmert.com                                                                                                    |  |  |
|             | Phone: +49 (0)9122 925-0<br>Fax: +49 (0)9122 14585<br>E-mail: sales@memmert.com<br>Internet: www.memmert.com                                                                                                    |                                                                                                    | For service enquiries, please always specify the appliance num-<br>ber given on the type plate.                                                                                                    |  |  |
|             |                                                                                                    |                                                                                                    |                                                                                                    |  |  |

## Content

| 1. | Safety                                                                              | 5                                                                    |
|----|-------------------------------------------------------------------------------------|----------------------------------------------------------------------|
| 0  | <ul> <li>1.1 Terms and signs used</li> <li>1.2 Product safety and dangers</li></ul> | 5<br>                                                                |
| 2. | Construction and description                                                        | 9                                                                    |
|    | <ul> <li>2.1 Design</li></ul>                                                       | 9<br>10<br>10<br>10<br>10<br>11<br>11<br>11<br>12<br>13<br>13<br>13  |
| 3. | Delivery, Transport and Setting Up                                                  | 14                                                                   |
|    | <ul> <li>3.1 Safety</li></ul>                                                       | 14<br>14<br>14<br>15<br>15<br>15<br>16<br>17<br>17<br>18<br>19<br>19 |
| 4. | Putting into operation                                                              | 20                                                                   |
| F  | <ul> <li>4.1 Connecting the appliance</li> <li>4.2 Switching on</li> </ul>          |                                                                      |
| 5. | Uperation and control                                                               | 22                                                                   |
|    | <ul> <li>5.1 Operating personnel</li></ul>                                          | 22<br>23<br>25<br>27<br>27<br>27                                     |

# <u>memmer</u> F

| б. | Malfunctions, warning and error messages                                                                                                    | 28 |
|----|----------------------------------------------------------------------------------------------------|----|
|    | <ul><li>6.1 Warning message of the monitoring function</li><li>6.2 Power failure</li></ul>                                                                                                |    |
| 7. | Menu mode                                                                                                    | 30 |
|    | <ul> <li>7.1 Overview</li> <li>7.2 Basic operation in menu mode using the example of language selection</li> <li>7.3 Setup</li> <li>7.4 Date and Time</li> <li>7.5 Calibration</li> </ul> |    |
| 8. | Maintenance and Servicing                                                                                                    | 38 |
|    | <ul> <li>8.1 Cleaning</li> <li>8.2 Decontamination</li> <li>8.3 Regular maintenance</li> <li>8.4 Repairs and service</li></ul>                                                            |    |
| 9. | Storage and disposal                                                                                                    | 40 |
|    | <ul><li>9.1 Storage</li><li>9.2 Disposal</li></ul>                                                                                                    |    |

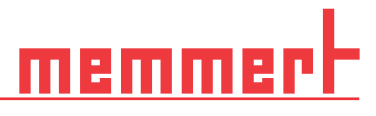

## 1. Safety

## 1.1 Terms and signs used

In this manual and on the appliance itself, certain common terms and signs are used to warn you of possible dangers or to give you hints that are important in avoiding injury or damage. Observe and follow these notes and regulations to avoid accidents and damage. These terms and signs are explained below.

#### 1.1.1 Terms used

| A DANGER  | Warns of a dangerous situation that leads directly to death or serious (irreversible) injuries. |
|-----------|-------------------------------------------------------------------------------------------------|
| A WARNING | Warns of a dangerous situation that might lead to death or serious injuries.                    |
|           | Warns of a dangerous situation that might lead to moderate or minor injuries.                   |
| NOTICE    | Warns of material damage                                                                        |

#### 1.1.2 Signs used

| Symbol | Meaning                                               | Symbol | Meaning                          |
|--------|-------------------------------------------------------|--------|----------------------------------|
|        | General warning sign - observe operating instructions |        | Gases / vapours                  |
| 4      | Caution - current                                     |        | Prohibited - do not wear         |
|        | Warning - flammable substances                        |        | Prohibited - do not enter        |
|        | Caution - hot surfaces                                |        | Prohibited - do not tip          |
|        | Danger of explosion                                   |        | Note - disconnect the mains plug |
|        | Observe information in separate manual                |        | Note - wear gloves               |

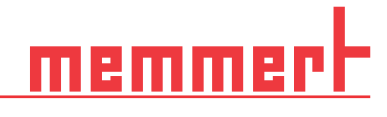

| Symbol | Meaning                  | Symbol | Meaning                            |
|--------|--------------------------|--------|------------------------------------|
|        | Note - wear safety shoes |        | Note - observe number of<br>people |

## 1.2 Product safety and dangers

The appliances described in this manual are technically sophisticated, manufactured using high-quality materials and subject to many hours of testing in the factory. They reflect the state of the art and comply with recognised technical safety regulations. However, there are still risks involved, even when the appliances are used as intended. These are described below.

DANGER Danger due to electric shock. Penetration of liquid into the appliance can cause electric shocks and short circuits. Protect the appliance from splashing water. Switch off the appliance and disconnect the mains plug before cleaning and \_ maintenance work. The appliance must not be cleaned and disinfected wet. Allow the appliance to dry completely before putting it back into operation. **WARNING** Leaving the door open during operation can cause the appliance to overheat or pose a fire hazard. Do not leave the door open during operation. WARNING When loading the appliance with an unsuitable load, poisonous or explosive vapours or gases may be produced. This could cause the appliance to explode, and persons could be severely injured or poisoned. The appliance may only be loaded with materials / test objects that do not emit any poisonous or explosive vapours when heated up. WARNING With appliances above a specific size, you could become accidentally locked inside, which could put you at risk of death. Do not climb into the appliance! WARNUNG When removing heated the load from the unit, it may fall and cause fire hazards. Do not place the unit on a surface made of flammable material.

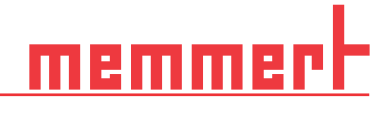

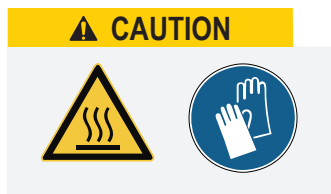

Depending on operation, the surfaces in the interior of the appliance and the chamber load may still be very hot after the appliance is switched off. Touching these surfaces can cause burns. Wear heat-resistant protective gloves or wait until the appliance cools down after switching off before touching.

## 1.3 Requirements of the operating personnel

The appliance may only be operated and maintained by persons who are of legal age and have been instructed accordingly. Personnel who are to be trained, instructed or who are undergoing general training may only work with the appliance under the continuous supervision of an experienced person. Repairs may only be performed by qualified electricians. The regulations in the separate service manual must be observed.

### 1.4 Responsibility of the owner

The owner of the appliance

- is responsible for the flawless condition of the appliance and for it being operated in accordance with its intended use
- is responsible for ensuring that persons who are to operate or service the appliance are qualified to do this, have been instructed accordingly and are familiar with the operating instructions at hand
- must know about the applicable guidelines, requirements and operational safety regulations, and train staff accordingly
- is responsible for ensuring that unauthorised persons have no access to the appliance
- is responsible for ensuring that the maintenance plan is adhered to and that maintenance work is properly carried out
- has to ensure that the appliance and its surroundings are kept clean and tidy, for example through corresponding instructions and inspections
- is responsible for ensuring that personal protective clothing is worn by operating personnel, e.g. work clothes, safety shoes and protective gloves.

### 1.5 Intended use

Peltier-cooled incubators IPP are intended for the storage of substances and samples, for determination of life expectancy as well as for cultivation and incubation in a temperature range of 0 to 70  $^\circ$ C.

The appliance is not explosion-proof (does not comply with the German occupational health and safety regulation VBG 24). The appliance may only be loaded with materials and substances which cannot form any toxic or explosive vapours at the set temperature and which cannot explode, burst or ignite.

The appliance may not be used to dry, vaporise or brand materials for which the purchasing or its components constitutes a risk of fire and/or explosion, especially if the solvents of these materials could form an explosive mixture when combined with air. If there is any doubt as to the composition of materials, they must not be loaded into the appliance. Potentially explosive gas-air mixtures must not form, neither in the chamber nor in the direct vicinity of the appliance.

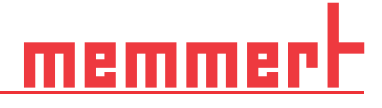

## 1.6 Changes and alterations

No unauthorised changes or alterations may be made to the appliance. No parts may be added or inserted which have not been approved by the manufacturer.

Unauthorised changes or alterations result in the CE declaration of conformity losing its validity, and the appliance may no longer be operated.

The manufacturer is not liable for any damage, danger or injuries that result from unauthorised changes or alterations, or from non-compliance with the provisions in this manual.

## 1.7 Behaviour in case of malfunctions and irregularities

The appliance may only be used in a flawless condition. If you as the operator notice irregularities, malfunctions or damage, immediately take the appliance out of service and inform your superior.

### 1.8 Switching off the appliance in an emergency

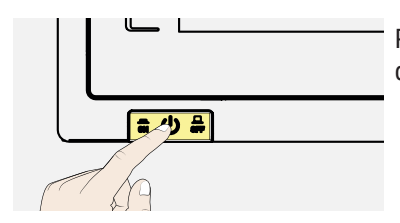

Press the main switch on the ControlCOCKPIT and disconnect the power plug. This disconnects the appliance from the power supply at all poles.

#### Construction and description 2.

#### 2.1 Design

# Description

## Overview - IPP110eco

- 1. ControlCOCKPIT with capacitive function keys and LCD displays
- 2. Main switch
- Peltier-Element 3.
- Slide-in units 4.
- 5. Inner glass door
- 6. Nameplate
- Door-handle 7.
- 8. Turn control with confirmation key

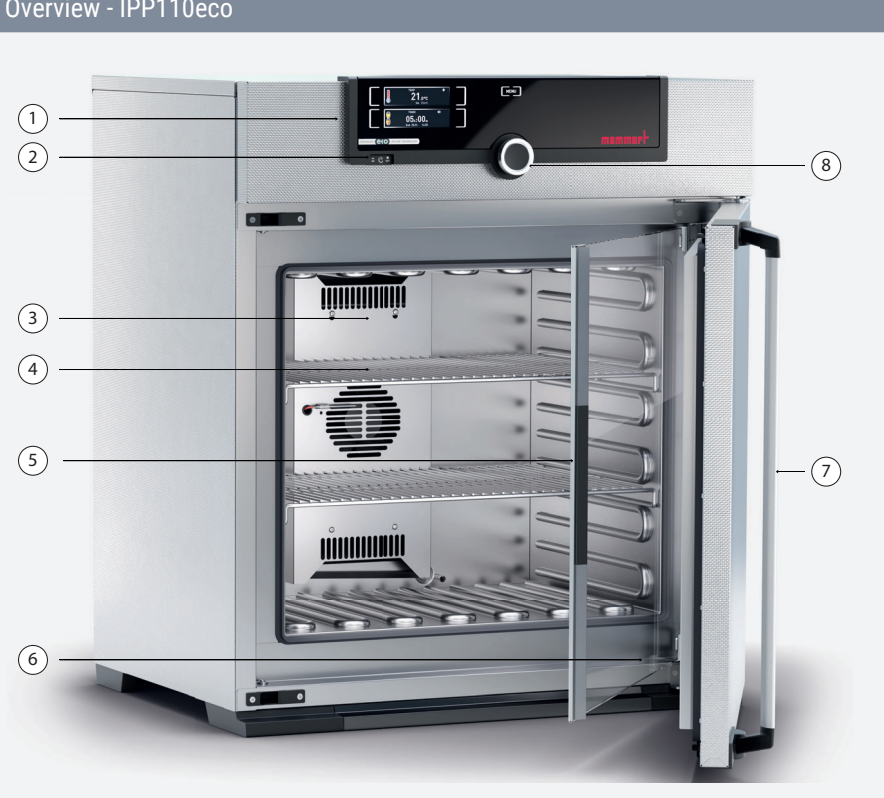

#### Description

#### Overview - IPP1060eco

1. ControlCOCKPIT with capacitive function (1)1 21<u>-</u> keys and LCD displays (2) (8) 2. Main switch 3. Slide-in units ľ 4. Heated full-sight glass door D 5. Nameplate (3) 6. Lockable castors with extendable feet D  $\overline{(7)}$ D 7. Door-handle (4) D 8. Turn control with confirmation key I ľ (5) 6

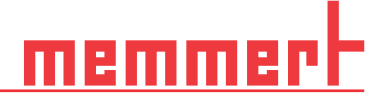

## 2.2 Description

| Appliance size 110 to 1060  | Description                                                                                                    |
|-----------------------------|----------------------------------------------------------------------------------------------------|
| IPPeco                      | The appliances can heat the interior up to +70 °C and cool it down to +5 °C. Low-noise, long-life and energy-saving Peltier cooling and heating technology is used for this. In heating operation, a part of the required energy is extracted from the surroundings (heat pump principle). |
|                             |                                                                                                    |
| Appliance size 1400 to 2200 | Description                                                                                                    |
| IPPeco                      | The appliances can heat the interior up to 70 °C and cool it down to +5 °C. Low-noise, long-life and energy-saving Peltier cooling and heating technology is used for this. In heating operation, a part of the required energy is extracted from the surroundings (heat pump principle).  |

#### 2.3 Material

These appliances fulfil the current requirements of the RoHS Directive. For more information about this and about the Material Compliance of these Memmert appliances in general, please visit our homepage at www.memmert.com.

| Components                                 | Material                                                                                                    |
|--------------------------------------------|----------------------------------------------------------------------------------------------------|
| Housing (lid + side panel)                 | Stainless steel 1.4016 - ASTM 430                                                                                          |
| Housing (rear panel)                       | Galvanised steel plate                                                                                                    |
| Interior (incl. covers)                    | Stainless steel 1.4301 - ASTM 304                                                                                          |
| Accessories (perforated sheet, steel grid) | Stainless steel 1.4301 - ASTM 304                                                                                          |
| Door seal                                  | Silicone                                                                                                    |
| Inner glass door                           | Glass                                                                                                    |
| i                                          | The chamber load for the appliance must be carefully checked for chemical compatibil-<br>ity with the materials mentioned. |

#### 2.4 Electrical equipment

- Operating voltage and current consumption: See nameplate
- Protection class I, i.e. operating insulation with PE conductor in accordance with EN 61010
- Protection type IP 20 acc. to EN 60 529
- Interference suppression acc. to EN 55011 class B

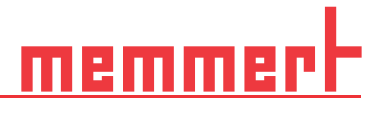

## 2.5 Connections and interfaces

#### 2.5.1 Electrical connection

This appliance is intended for operation on an electrical power system with a system impedance Zmax at the point of transfer (service line) of a maximum of 0.292 Ohm. The operator must ensure that the appliance is operated only on an electrical power system that meets these requirements. If necessary, you can ask your local energy supply company what the system impedance is. Observe the country-specific regulations when connecting (e.g. in Germany DIN VDE 0100 with residual current circuit breaker).

#### 2.5.2 Communication interfaces

The interfaces are intended for appliances which meet the requirements of IEC 62368-1.

#### Ethernet interface

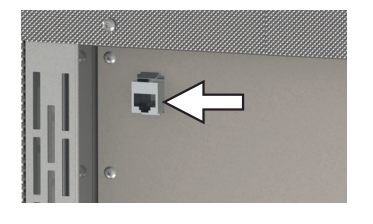

Via Ethernet interface, the appliance can be connected to a network, so that programmes created with the AtmoCONTROL software can be transferred to the appliance and protocols read out.

For identification purposes, each appliance connected must have its own unique IP address. Setting the IP address is described in chapter 7.3.2.

You will find a description of how to transfer programs via Ethernet in the enclosed AtmoCONTROL manual.

The appliance can be directly connected to a computer/laptop using an optional USB to Ethernet converter.

#### 2.6 Designation (nameplate)

The nameplate provides information about the appliance model, manufacturer and technical data. It is attached to the front of the appliance, on the right behind the door.

| Description                   | Overview                                                                                |
|-------------------------------|-----------------------------------------------------------------------------------------|
| 1. Type designation           |                                                                                         |
| 2. Operating voltage          |                                                                                         |
| 3. Applicable standard        | 1                                                                                       |
| 4. Protection type            | 2 ~ ~100-240 V 50/60 Hz 2.0-4.5 A 420 W 9<br>3 DIN12880-2007-Kl.:3.1 Nenntemp.: 70 °C 8 |
| 5. CE conformity              | 4 Schutzart DIN EN 60529 - IP 20                                                        |
| 6. Address of manufacturer    | 5CE                                                                                     |
| 7. Disposal note              | 6                                                                                       |
| 8. Temperature range          | Außere Rittersbacher Str. 38 Made in Germany                                            |
| 9. Connection / power ratings |                                                                                         |
| 10. Appliance number          |                                                                                         |

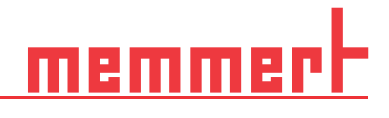

## 2.7 Technical data

| Appliance size                             |                 |                           | 110                          | 260     | 410      | 750  | 1060     | 1400 | 2200 |       |
|--------------------------------------------|-----------------|---------------------------|------------------------------|---------|----------|------|----------|------|------|-------|
| Appliance width (D)                        |                 | mm                        | 745                          | 82      | 24 1224  |      | 24       | 1435 | 2157 |       |
| Appliance                                  | height (E)      |                           | mm                           | 864     | 1183     | 1720 |          |      | 1905 |       |
| Appliance                                  | depth (F)       |                           | mm 555 655 655 755 1005 1005 |         | 05       |      |          |      |      |       |
| Depth of d                                 | door lock mm 56 |                           |                              |         |          |      |          |      |      |       |
| Chamber w                                  | vidth (A)       |                           | mm                           | 560     | 64       | 10   | 10       | 40   | 1250 | 1972  |
| Chamber h                                  | eight (B)       |                           | mm                           | 480     | 800      |      | 1200     |      | 1450 |       |
| Chamber d                                  | lepth (C)       |                           | mm                           | 400     | 50       | 00   | 600 850  |      | 750  |       |
| Chamber v                                  | hamber volume   |                           | mm                           | 108     | 256      | 384  | 749      | 1060 | 1360 | 2140  |
| Weight (including packaging)               |                 | kg                        | 102                          | 173     | 213      | 279  | 424      | 450  | 493  |       |
| Power                                      | IPPeco          |                           | W                            | 320     | 60       | 00   |          | 1300 |      | 1900  |
| Current<br>con-<br>sumption<br>50/60<br>Hz | IPPeco          | 100-240 V                 | A                            | 1.5-3.5 | 2.5      | 6.5  | 5.5-13.5 |      |      | 8-10* |
| max numb                                   | er steel grid   | s/ perforated sheet       | unit                         | 5       | 9        | 9 14 |          |      | 28   | 42    |
| max load per steel grid/ perforated sheet  |                 | d/ perforated sheet       | kg                           |         | 20 30 20 |      | 20       | 30   |      |       |
| max load per appliance                     |                 | е                         | kg                           | 150     | 150 200  |      |          | 25   | 0    |       |
|                                            |                 | Adjustment range          | °C                           |         |          |      | 0 to +70 |      |      |       |
| Temperatu                                  | ire             | Adjustment preci-<br>sion | К                            |         |          |      | 0.1      |      |      |       |

\* 200-240 V

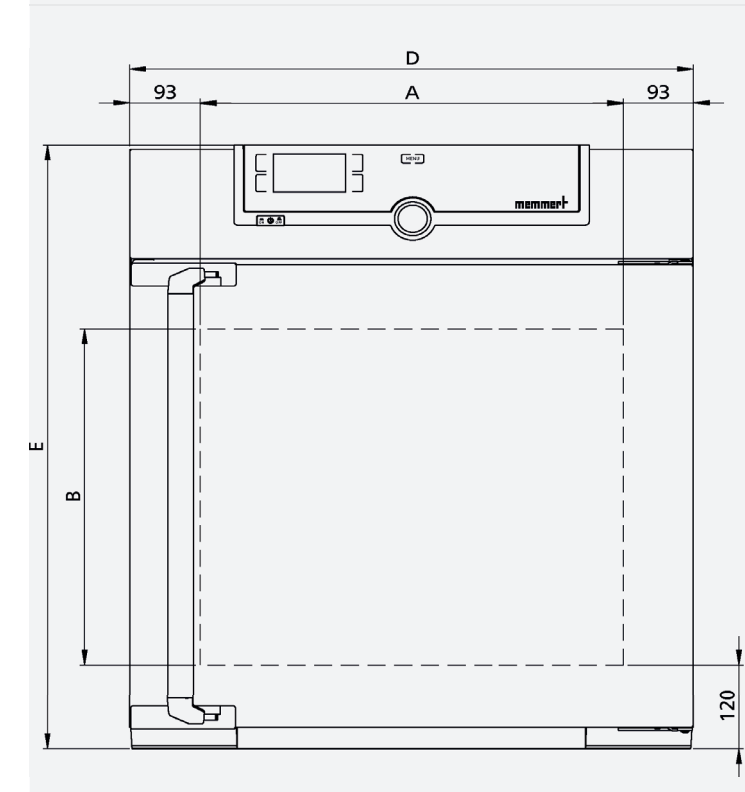

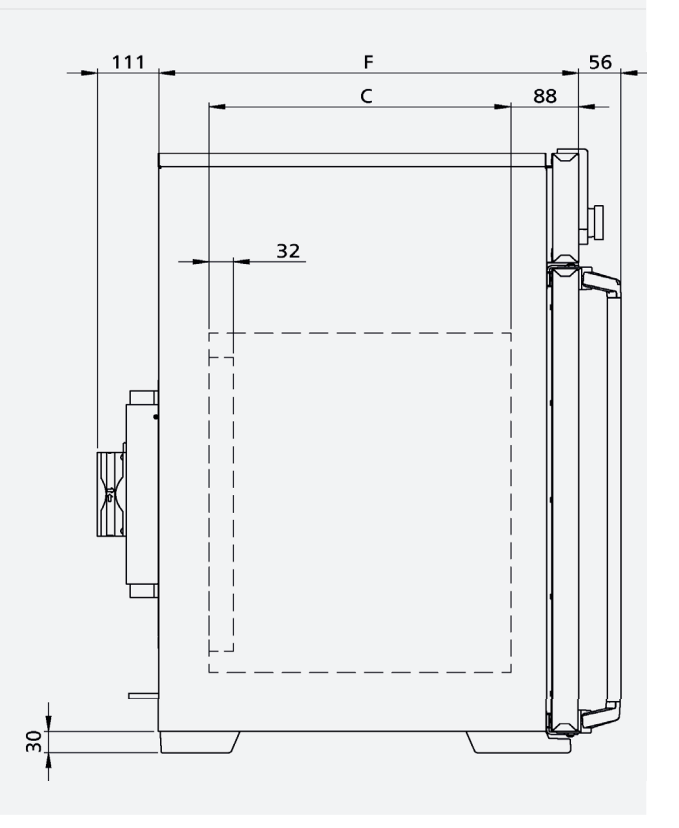

## 2.8 Applied directives and standards

2.8.1 Declaration of conformity

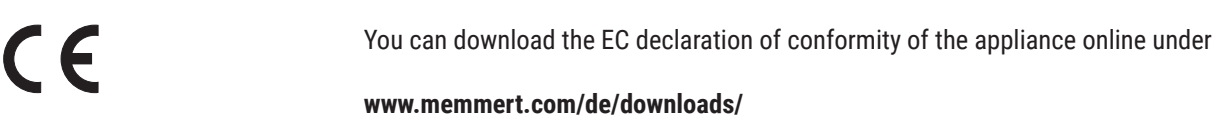

#### 2.8.2 REACH regulation

Under the REACH regulation, Memmert provides the information on chemical substances in Memmert appliances online at

#### https://www.memmert.com/de/reach-rohs/

#### 2.9 Ambient conditions

| Ambient criteria                   |                                     |
|------------------------------------|-------------------------------------|
| Ambient temperature                | +16 °C to +40 °C                    |
| Air humidity                       | 10-80 % bis 31 °C<br>50 % bei 40 °C |
| Overvoltage category               | 11                                  |
| Pollution degree                   | 2                                   |
| Altitude of installation           | max. 2,000 m above sea level        |
| Maximum mains voltage fluctuations | AC 100-240 V (+/-10 %)              |

- The appliance may only be used in enclosed areas and under the ambient conditions listed below
- The appliance may not be used in areas where there is a risk of explosion. The ambient air must not contain any explosive dusts, gases, vapours or gas-air mixtures. The appliance is not explosion-proof.
- Heavy dust production or aggressive vapours in the vicinity of the appliance could lead to sedimentation in the interior and, as a consequence, could result in short circuits or damage to electrical parts. For this reason, sufficient measures to prevent large clouds of dust or aggressive vapours from developing should be taken.

## 2.10 Scope of delivery

Standard delivery

Power cable

- Tilt protection
- Steel grid (number depends on appliance size)
- Operating manual
- Calibration certificate

Optional accessories

- USB- Ethernet converter. This makes it possible to connect the Ethernet connection interface to the USB port of a computer/laptop.
- Reinforced steel grid with a load capacity of 60 kg (size 110 and up)

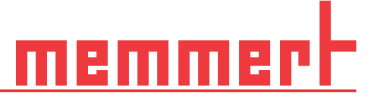

## 3. Delivery, Transport and Setting Up

## 3.1 Safety

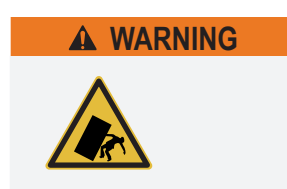

The appliance could fall over and seriously injure you. Never tilt the appliance. Only transport in upright position and without load (except standard accessories such as steel grids or shelves). Appliances with castors always have to be moved on level ground by at least two people.

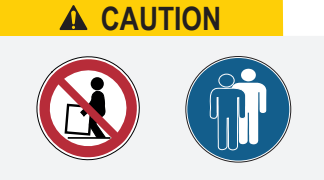

Because of the heavy weight of the appliance, you could injure yourself if you try to lift it. At least four people are needed to carry appliance sizes 110 and 260. Appliance so larger than that may not be carried, but must be transported using a manual pallet jack or forklift truck.

110 and 260

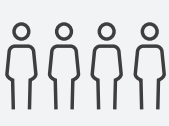

410 and up

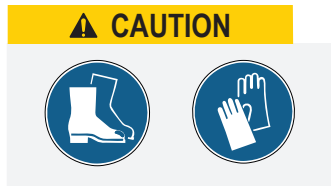

You may get your hands or feet squashed when transporting and installing the appliance. Wear protective gloves and safety boots. Only grasp the appliance at the sides of the base:

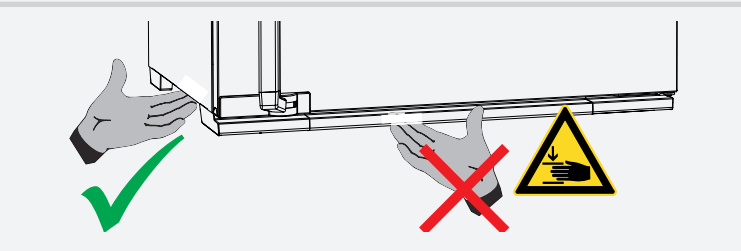

### 3.2 Delivery

Appliance size 110 to 1060

Appliance size 1400 to 2200

- The appliance is packed in cardboard and is delivered on a wooden palette.
- The appliance is packaged in a wooden crate and delivered on a wooden pallet.

#### 3.3 Transport

The appliance can be transported in three ways:

- With a forklift truck or a manual pallet jack; move the forks of the truck entirely under the pallet
- On its own castors, in case of the corresponding configuration, for which the catch on the (front) castors must be released

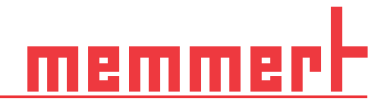

#### 3.4 Unpacking

- To avoid damage, do not unpack the appliance until you reach the installation site.
- Remove the cardboard packaging by pulling it upwards or carefully cutting along an edge or unscrew and remove wooden crate
- 3.4.1 Checking for completeness and transport damage
  - Check the delivery note to ensure that the scope of delivery is complete
  - Check the appliance for damage

If you notice deviations from the delivery note, damage or irregularities, do not put the appliance into operation but inform the haulage company and the manufacturer.

#### 3.4.2 Remove the transportation lock

- Remove the transportation lock. It is located between the door hinge, door and frame and has to be removed after opening the door.
- 3.5 Disposing of packaging material
  - Dispose of the packaging material (cardboard, wood, foil) in accordance with the applicable disposal regulations for the respective material in your country
- 3.6 Storage after delivery

If the appliance is first to be stored after delivery:

Observe storage conditions, see chapter 9.1

# memmert

## 3.7 Setting up

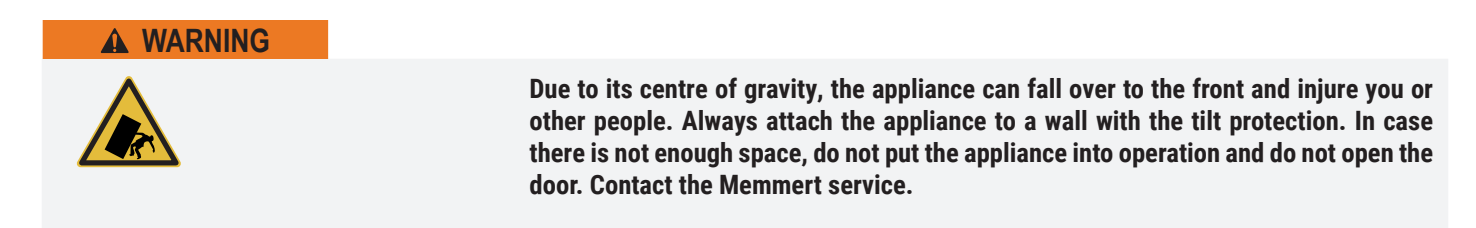

#### 3.7.1 Preconditions

The installation site must be flat and horizontal and able to reliably bear the weight of the appliance. Do not place the appliance on a flammable surface.

Depending on the model (see nameplate), a 230 V or 115 V power connection must be available at the installation site.

The distance between the wall and the rear of the appliance must be at least 15 cm. The clearance from the ceiling must not be less than 20 cm and the side clearance from walls or nearby appliances must not be less than 5 cm. Sufficient air circulation in the vicinity of the appliance must be guaranteed at all times.

For appliances with castors, these need to be positioned in forward direction at all times.

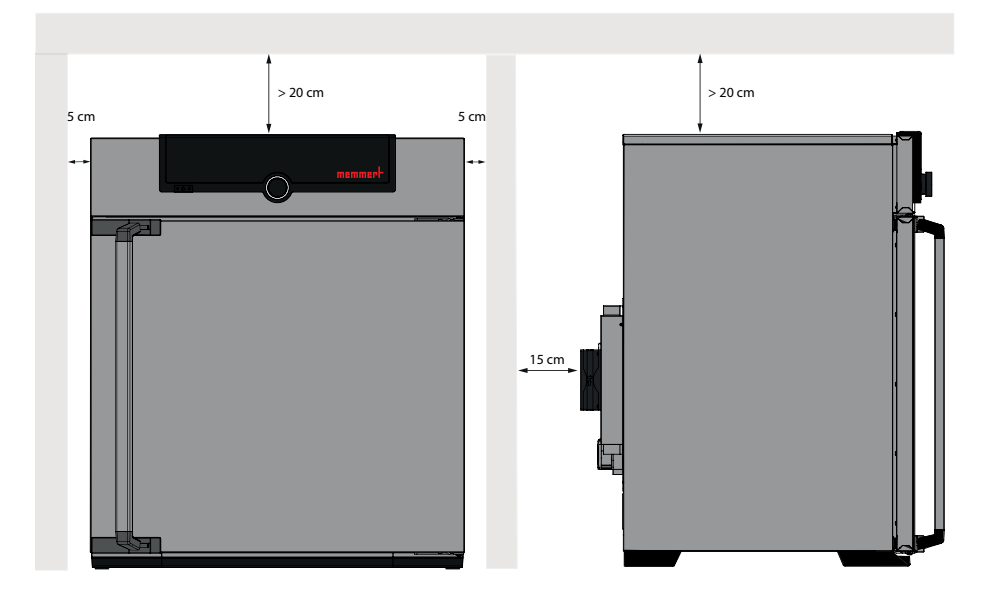

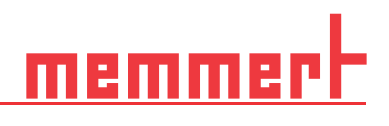

## 3.8 Installation options

| Setting up                | Comments                                                          | 110          | 260<br>410   | 750<br>1060  | 1400<br>2200 |
|---------------------------|-------------------------------------------------------------------|--------------|--------------|--------------|--------------|
| Bottom                    |                                                                   | $\checkmark$ | $\checkmark$ | $\checkmark$ | $\checkmark$ |
| Table                     | Check the load capacity<br>first                                  | $\checkmark$ | x            | x            | ×            |
| Stacked                   | two appliances maxi-<br>mum; mounting material<br>(feet) provided | $\checkmark$ | ×            | ×            | ×            |
| Sub frame                 | with/without castors                                              | $\checkmark$ | $\checkmark$ | ×            | ×            |
| Castor<br>frame           |                                                                   | $\checkmark$ | $\checkmark$ | x            | ×            |
| Height adjustable<br>feet |                                                                   | $\checkmark$ | $\checkmark$ | $\checkmark$ | $\checkmark$ |

# <u>memmert</u>

## 3.9 Level and secure the device against rolling away (Sizes 1400 and 2200)

The height of the appliance can be adjusted using the heavy-duty castors attached to the bottom of the appliance. It can also be secured against rolling away or being shifted. To do this, the feet must be extended.

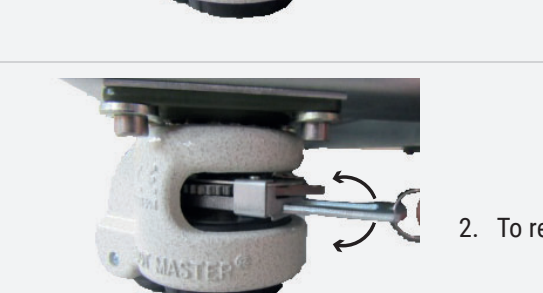

1. To unlock the adjustment mechanism, pull out the ratchet lever on the ring

2. To retract and extend the stand, actuate the ratchet lever

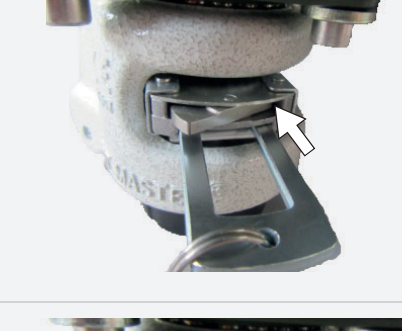

- The direction of movement (up/down) can be adjusted using the rocker above the ratchet lever:
- Press in the rocker on the right side to extend the stand with the ratchet lever

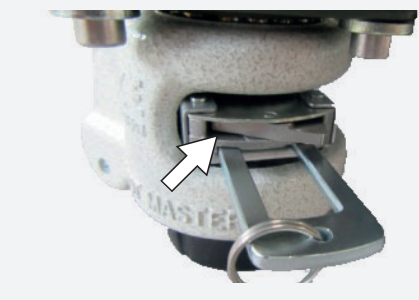

Press in the rocker on the left side to retract the stand with the ratchet lever

In the end position, push in the ratchet lever again to fix the stand.

i

Use a spirit level to ensure that all four feet are adjusted to the same height.

To move the cabinet, all four feet must be retracted.

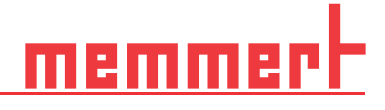

## 3.10 Tilt protection

#### NOTICE

f i i

Two anti-tilt brackets are included with the 1400 and 2200 sizes. For a stable hold, both anti-tippers must be attached.

Attach the appliance to a wall with the tilt protection. The tilt protection is included in the scope of delivery.

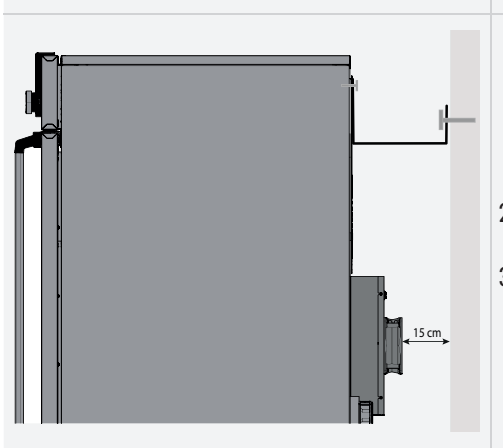

1. Tighten the tilt protection onto the back of the appliance as illustrated.

Depending on the ambient conditions, the tilt protection can be fastened to either of the two holes in the appliance.

- Bend the tilt protection upwards by 90° in the desired distance to the wall (observe the minimum distance to the wall).
- 3. Drill a hole, insert a dowel and screw the tilt protection to a suitable wall.

#### 3.11 Adjusting doors

You can adjust the doors if necessary, for example if they are warped due to uneven flooring. There are two adjusting screws each at the top and the bottom of each door for this purpose. First, adjust the setting at the top of the door and, if this is not sufficient, adjust the screws at the bottom of the door.

Door adjustment is also available as a service video:

https://www.memmert.com/de/downloads/media/service-videos/

## i

- 1. Open the door.
- 2. Loosen the screws.
- 3. Adjust the position of the door.
- 4. Tighten the screws again.
- 5. Check the position of the door.
- 6. Readjust if required.

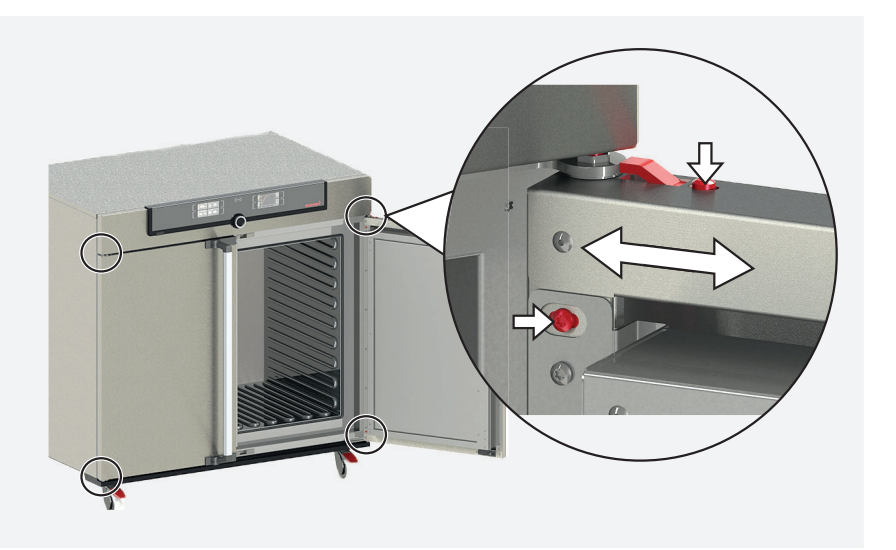

## 4. Putting into operation

| A WARNING |                                                                                                    |
|-----------|----------------------------------------------------------------------------------------------------|
|           | Condensation in the electrical components may cause short circuits. After transport-<br>ing or storing the device under humid conditions, remove it from its packaging and let<br>it ventilate for at least 24 hours in normal environmental conditions. Do not connect<br>the device to the mains power during this time.<br>The device cannot be expected to meet all safety requirements of the standard |
|           | DIN EN 61010-2-010:2015-05 during the drying process.                                                                                                    |
|           |                                                                                                    |
|           |                                                                                                    |
|           | When putting the appliance into operation for the first time, do not leave it unattended until it has reached a steady state.                                                                                                    |

## 4.1 Connecting the appliance

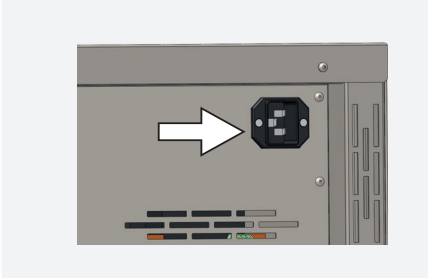

Place the power cable so that

Observe the country-specific regulations when making connections (e.g. DIN VDE 0100 with earth leakage circuit breaker, in Germany). Observe the connection and power ratings (see name plate and the "Technical Data"chapters 2.7 and 2.8). Make sure to establish a safe PE conductor connection.

Plug the provided power cable into the rear of the appliance and connect it to the power supply.

- it is easily accessible at all times and can be pulled off quickly, for example in case of interference or an emergency
- it does not represent a trip hazard
- it cannot come into contact with any hot parts

#### 4.1.1 Hook drip pan

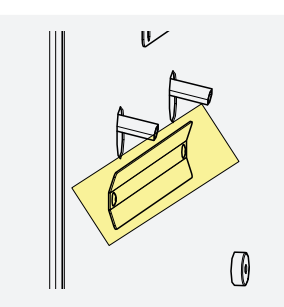

Holders for the drip pan are next to each Peltier dehumidifier. The drip pan is hooked into the holders from above

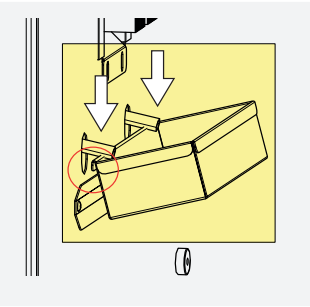

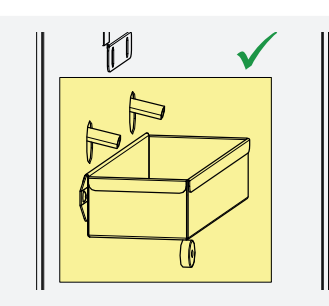

# <u>memmert</u>

## 4.2 Switching on

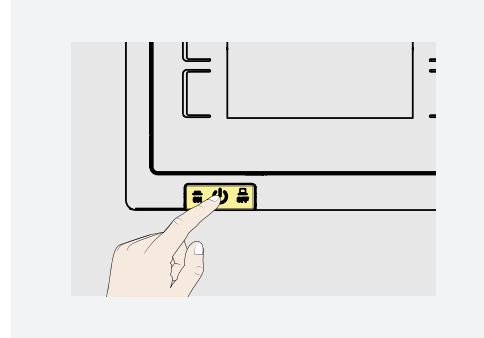

Press the main switch on the front of the appliance.

The start-up process is shown by three animated white dots **LCCO**. If the dots have another colour, an error has occurred (error messages see chapter 6). The appliance displays are in English by default when the appliance is switched on for the first time. How you can change the languages is described in chapter 7.2. However, to get a basic overview of operating the appliance, you should read the following chapter first.

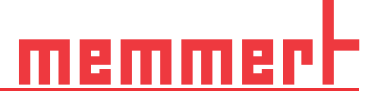

## 5. Operation and control

### 5.1 Operating personnel

The appliance may only be operated by persons who are of legal age and have been instructed accordingly. Personnel who are to be trained, instructed or who are undergoing general training may only work with the appliance under the continuous supervision of an experienced person.

#### Opening the door

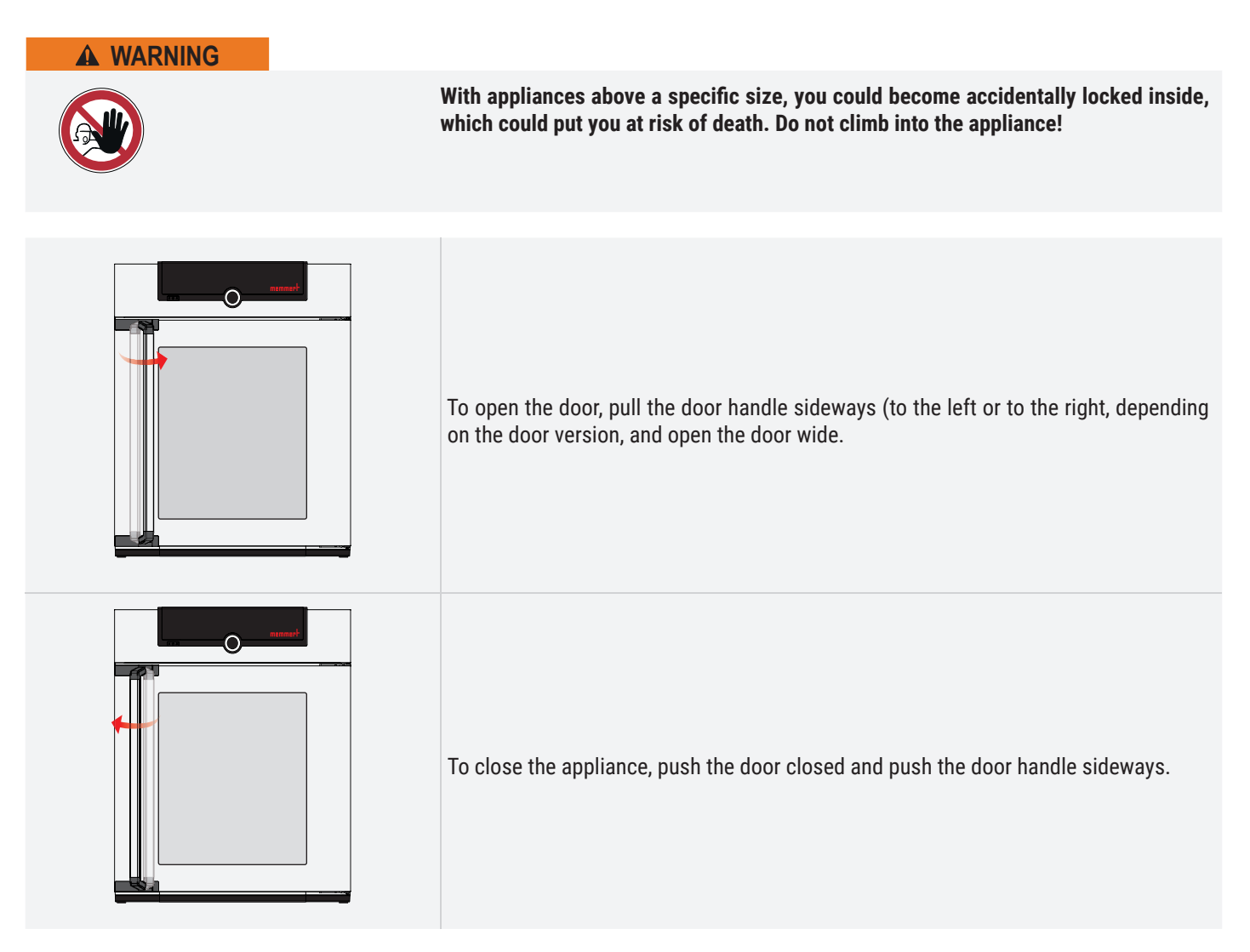

#### Loading the appliance

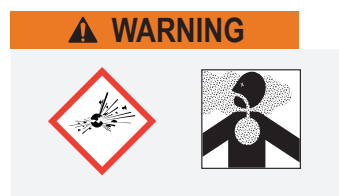

When loading the appliance with an unsuitable load, poisonous or explosive vapours or gases may be produced. This could cause the appliance to explode, and persons could be severely injured or poisoned. The appliance may only be loaded with materials which do not form any toxic or explosive vapours when heated up, and which cannot ignite. If there is any doubt as to the composition of materials, they must not be loaded into the appliance.

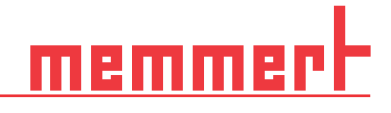

Check the chamber load for chemical compatibility with the materials of the appliance.

Insert the sliding steel grids or sliding shelves. The maximum number or grids / shelves and the load capacity are specified in the technical data overview in chapter 7.3.5. To achieve optimal temperature distribution, the type of slide-in unit used – steel grid or shelf – must be set in the menu under SETUP.

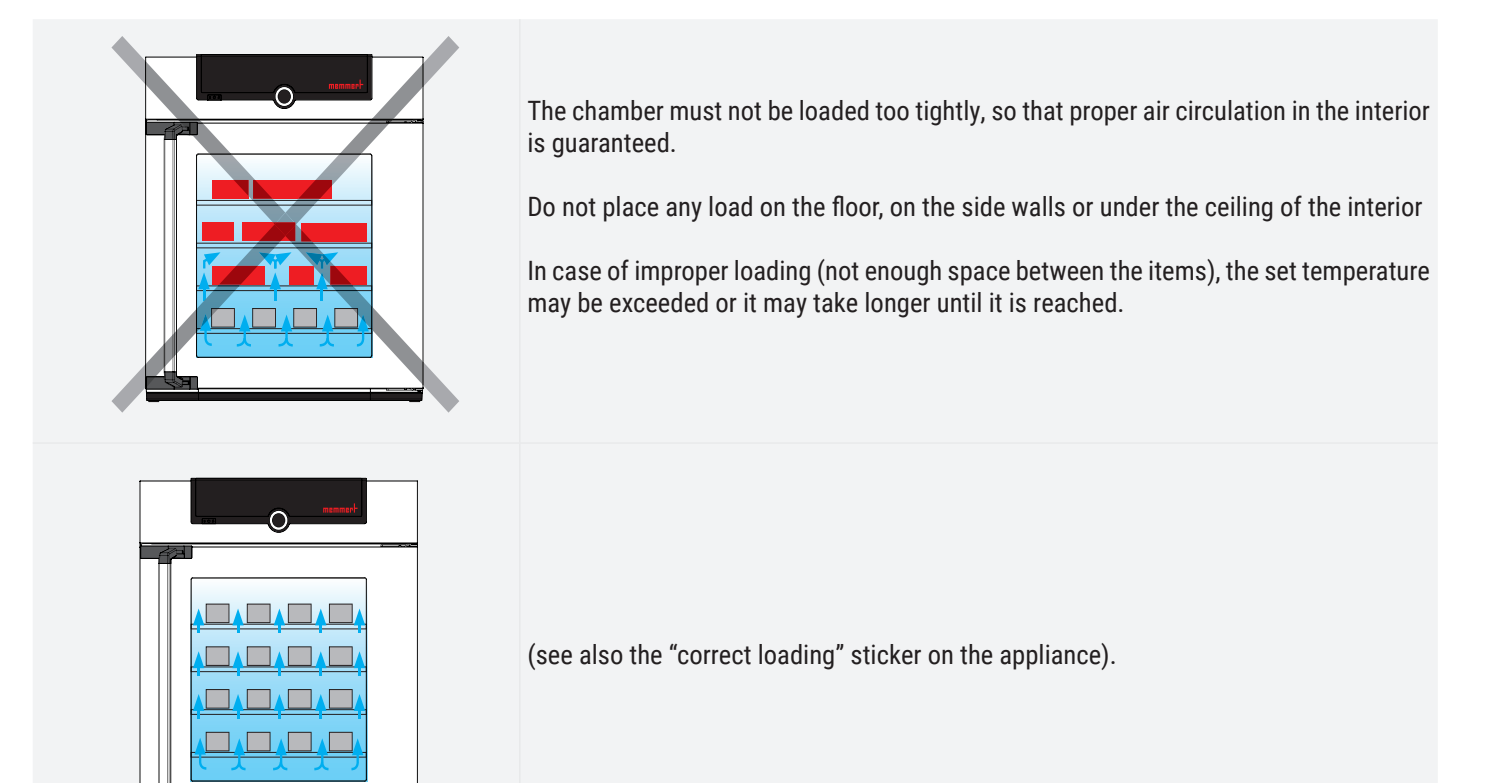

- 5.2 Operating the appliance
- 5.2.1 ControlCOCKPIT

In manual mode, the desired parameters are entered in the ControlCOCKPIT on the front of the appliance. You can also make basic settings here (menu mode). Additionally, warning messages are displayed, e.g. if the temperature is exceeded. In program mode, the parameters defined, the program description, the program segment currently active and program duration remaining are displayed.

#### Operation and control

# <u>memmer</u> |-

#### IPPeco

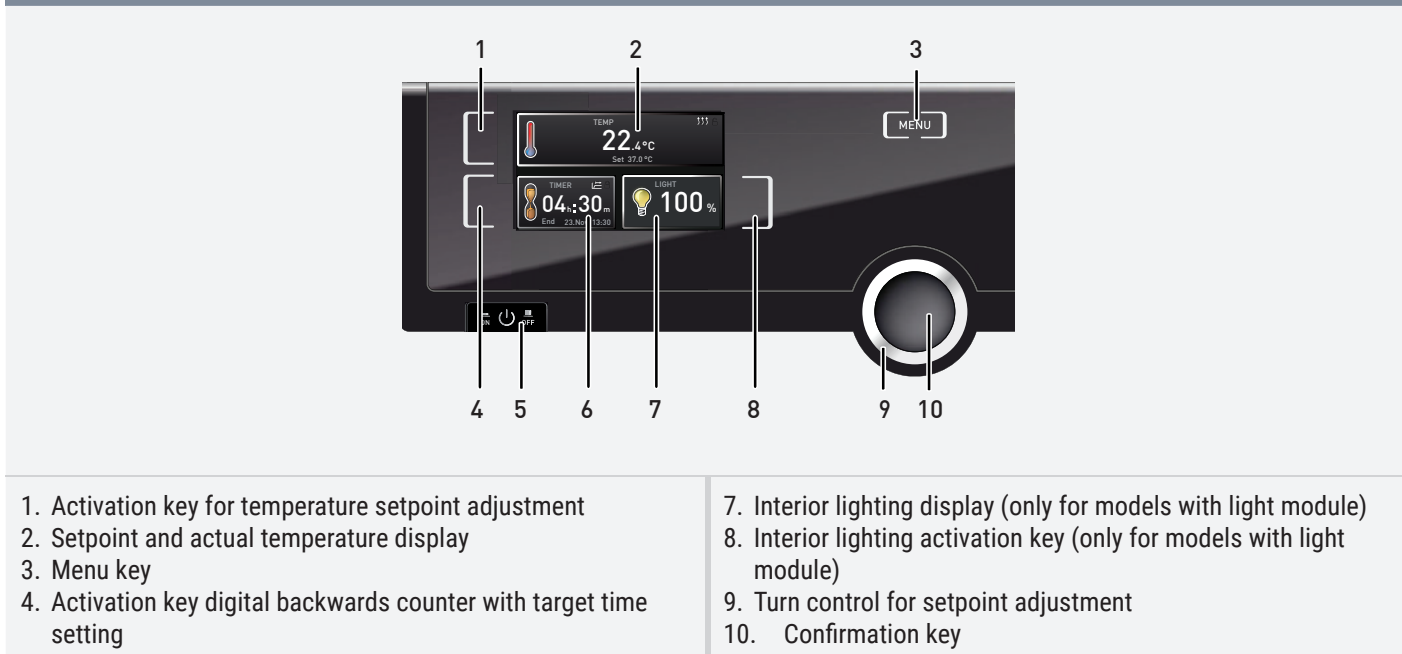

- 5. Main switch
- 6. Digital backwards counter with target time setting

#### 5.2.2 Basic operation

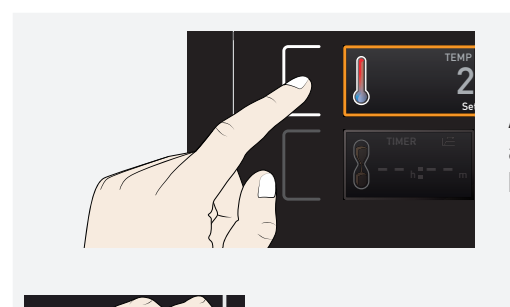

In general, all settings are made according to the following pattern:

Activate the desired parameter (e.g. temperature). To do so, press the corresponding activation key on the left or right or the respective display. The activated display is lined in colour, the other displays are dimmed. The set value is highlighted in colour.

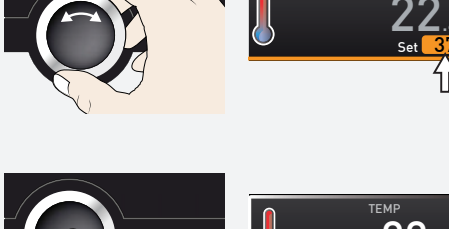

By turning the turn control to the left or right, adjust the set value (e.g. to 37.0 °C).

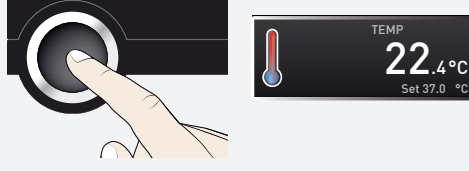

Save the set value by pressing the confirmation key. The display returns to normal and the appliance begins adjusting to the defined set value.

<u>memmer</u>

- Additional parameters can be set accordingly
- If no new values are entered or confirmed for approx. 30 seconds, the appliance automatically restores the former values

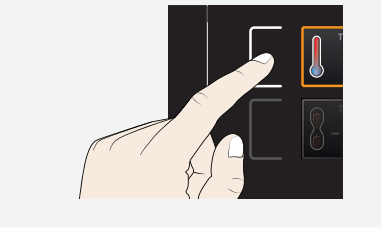

If you want to cancel the setting procedure, press the activation key on the left or right of the display that you want to exit. The appliance restores the former values. Only the settings that you have confirmed by pressing the confirmation key before cancelling the setting procedure are accepted.

5.3 Operating modes

#### 5.3.1 Manual mode

As described in chapter 5.2.2, you can set the following parameters after pressing the corresponding activation key (in any sequence):

#### Temperature

| L TEMP 555 €<br>22.4°C<br>Set 37.0°C | Adjustment range depends on appliance (see name plate chapter 2.7 and technical data chapter 2.8)<br>Heating operation is indicated by the ウᠶウ symbol.<br>Cooling is indicated by the ※ symbol.<br>You can select °C or °F as the temperature unit displayed. |
|--------------------------------------|----------------------------------------------------------------------------------------------------|
| i                                    | The minimum temperature that can be reached depends on the surrounding condi-<br>tions. The devices can cool down to 20 °C below room temperature. For this purpose,<br>the Peltier module needs sufficient ventilation                                       |

#### Interior lighting (only for models with light module)

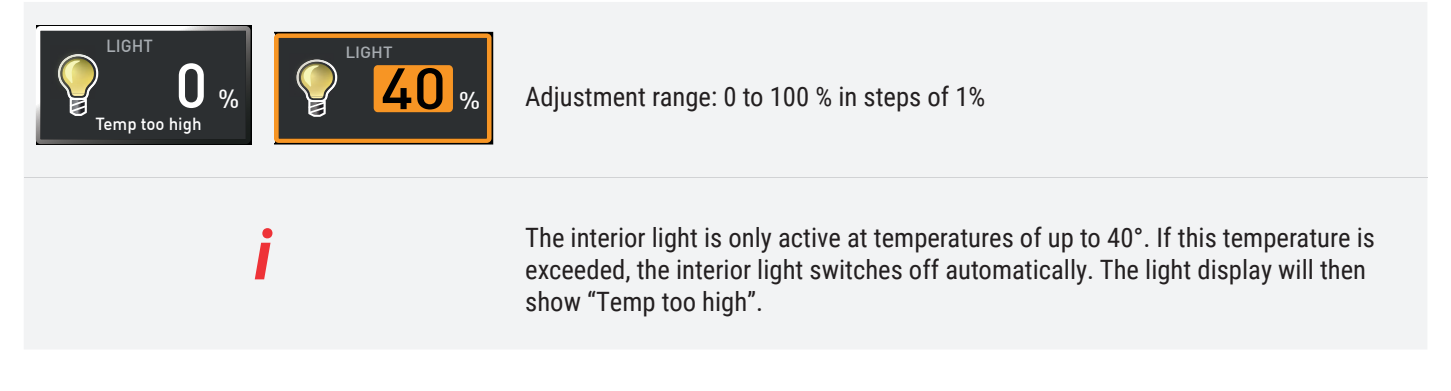

5.3.2 Operation with digital backwards counter with target time setting, adjustable from 1 minute to 99 days

In timer operation, you can adjust the time the appliance runs at the set values. The appliance has to be in manual operating mode for this.

Up to a duration of 23 hours 59 minutes, the time is displayed in hh:mm (hours:minutes) format. For 24 hours and more, the format dd:hh (days:hours) is used. The maximum duration adjustable is 99 days 00 hours.

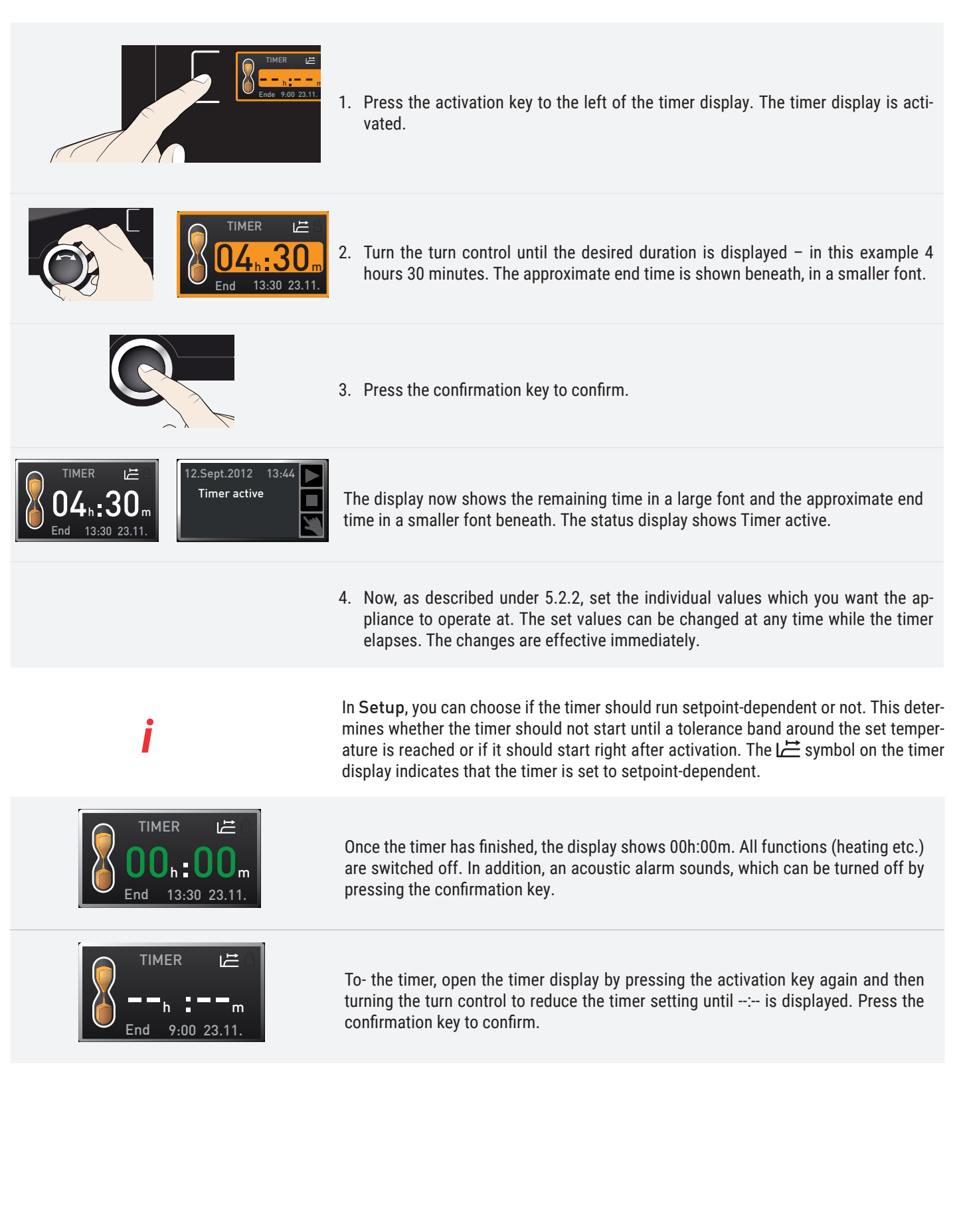

## 5.4 Monitoring function

## 5.4.1 Temperature monitoring

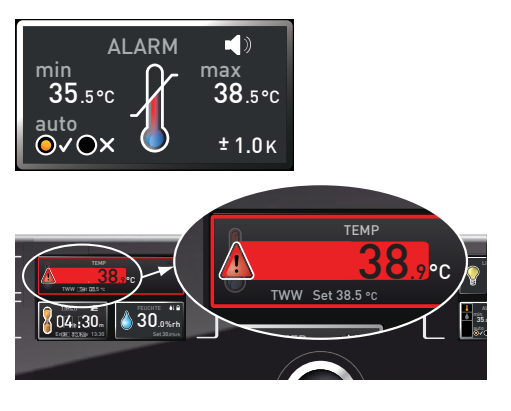

The monitoring temperature of the electronic temperature monitoring is measured via a separate PT100 temperature sensor in the chamber. Temperature monitoring settings are made via the ALARM display. The settings made apply to all operating modes.

If temperature monitoring has been triggered, this is indicated on the temperature display: the actual temperature is highlighted in red and a warning symbol is shown The type of temperature monitoring triggered (TWW in this example) is shown beneath the temperature.

The alarm is additionally signalled by an intermittent acoustic signal, which can be turned off by pressing the confirmation key. Information on what to do in this case is provided in chapter 6.

### 5.5 Ending operation

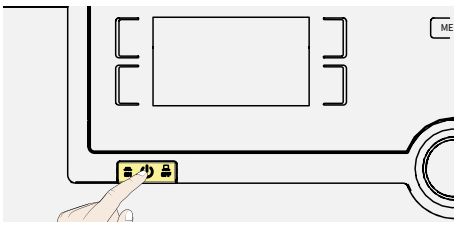

- Switch off active appliance functions (turn back the set values).
  - Remove the chamber load
  - Switch off the appliance with the main switch

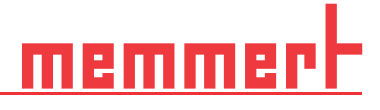

## 6. Malfunctions, warning and error messages

#### A DANGER

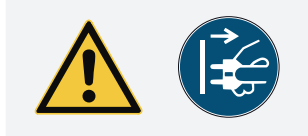

Errors requiring intervention inside the appliance may only be executed by qualified electricians. Our separate service instructions must be observed.

Do not try to rectify appliance errors yourself but contact the MEMMERT customer service department or an authorised service point.

In case of enquiries, please always specify the model and appliance number on the nameplate (see chapter 2.7).

#### 6.1 Warning message of the monitoring function

#### 6.1.1 Temperature monitoring

| Description                                  | Cause                                                                       | Action                                                                                                    |
|----------------------------------------------|-----------------------------------------------------------------------------|----------------------------------------------------------------------------------------------------|
| Temperature alarm and "TWW" are<br>displayed | The adjustable temperature controller<br>(TWW) has assumed heating control. | <ul> <li>Increase the difference between the monitoring and setpoint temperature – by either increasing the max value of the temperature monitoring or decreasing the setpoint temperature.</li> <li>If the alarm continues: Contact customer service</li> </ul> |

#### 6.1.2 Malfunctions, operating problems and appliance errors

| Error description                              | Cause of error                                                                                    | Troubleshooting                                                                                                    |
|------------------------------------------------|---------------------------------------------------------------------------------------------------|----------------------------------------------------------------------------------------------------|
|                                                | External power supply was interrupted                                                             | Check the power supply                                                                                                    |
| Displays are dark                              | Miniature fuse, appliance fuse or power module faulty                                             | <ul> <li>Contact customer service</li> </ul>                                                                                       |
| Displays cannot be activated                   | The appliance is in program, timer or<br>remote control mode (mode "Write" or<br>"Write + Alarm") | <ul> <li>Wait until the end of the program or timer mode or switch off the remote control</li> </ul>                               |
| Displays suddenly look different               | Appliance is in "wrong" mode                                                                      | <ul> <li>Change to operating or menu mode by<br/>pressing the MENU key</li> </ul>                                                  |
| Error message T:E-3 in the temperature display | Temperature operating sensor is defec-<br>tive.                                                   | <ul> <li>The appliance can temporarily be kept<br/>in service</li> <li>Contact customer service as soon as<br/>possible</li> </ul> |

# <u>memmert</u>

| Error description                                            | Cause of error                                                                          | Troubleshooting                              |
|--------------------------------------------------------------|-----------------------------------------------------------------------------------------|----------------------------------------------|
| When owitching on the appliance the                          | Cyan ••••:<br>Not enough storage space on the SD<br>card                                | <ul> <li>Contact customer service</li> </ul> |
| start animation is displayed in another<br>colour than white | Red <b>Constant</b> :<br>The system files could not be loaded                           |                                              |
|                                                              | Orange Orange Orange Orange Orange Orange Orange Orange Orange Could not be load-<br>ed |                                              |

## 6.2 Power failure

In case of a power failure, the appliance operates as follows:

| In manual mode           |                                                                                                    |
|--------------------------|----------------------------------------------------------------------------------------------------|
|                          | After power supply has been restored, operation is continued with the parameters set.<br>The time and the duration of the power failure is documented in the log memory.                                                                                                   |
| In timer or program mode |                                                                                                    |
|                          | In case of an interruption of the power supply of less than 60 minutes, the current pro-<br>gramme is continued from the point at which it was interrupted. For longer interruptions<br>of the power supply, all appliance functions (heating, fan etc.) are switched off. |
| In remote control mode   |                                                                                                    |
|                          | The previous values are restored. If a program has been initiated via remote control, it is continued.                                                                                                    |

#### 7. Menu mode

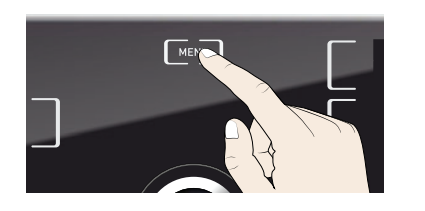

#### **Overview** 7.1

In menu mode, you can make basic settings, load programs and export protocols, as well as adjust appliance parameters.

Before changing menu settings, read the description of the respective functions on the following pages to avoid possible damage to the appliance and/or chamber load.

To enter menu mode, press the MENU key.

To exit the menu mode at any time, press the MENU key again. The appliance then returns to operating mode. Only changes accepted by pressing the confirmation key are saved.

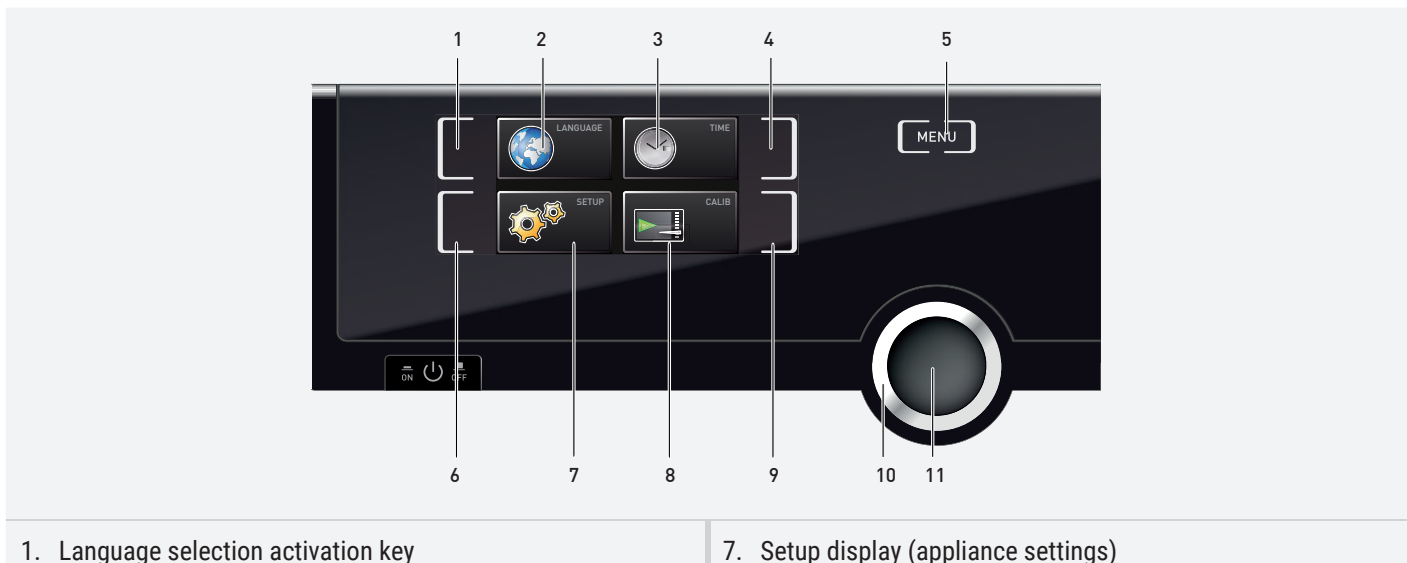

- 2. Language selection display
- 3. Date and time display
- 4. Date and time setting activation key
- 5. Exit menu mode and return to operating mode
- 6. Setup activation key (basic appliance settings)
- 7. Setup display (appliance settings)
- 8. Adjustment display
- 9. Adjustment activation key
- 10. Turn control for adjustment
- 11. Confirmation key (accepts setting made with the turn control)

## 7.2 Basic operation in menu mode using the example of language selection

In general, all settings in menu mode are done just like in operating mode: Activate the respective display, use the turn control for setting and press the confirmation key to accept the change. A more detailed description is provided in the following, using the example of language selection.

All other settings can be made accordingly. The settings possible are described in the following sections.

If no new values are entered or confirmed for approx. 30 seconds, the appliance automatically restores the former values

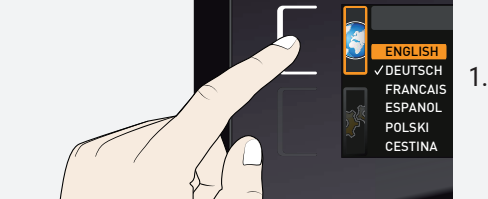

1. Activate the desired parameter (in this example the language). To do so, press the corresponding activation key on the left or right or the respective display. The activated display is enlarged.

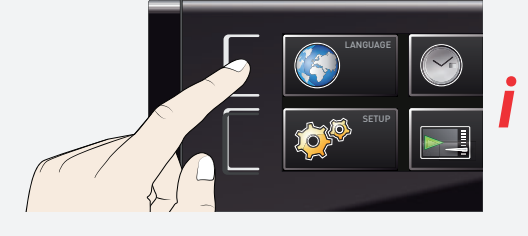

If you want to exit or cancel the settings, again press the activation key which you have used to activate the display. The appliance returns to the menu overview. Only the settings that you have confirmed by pressing the confirmation key before cancelling the setting procedure are accepted.

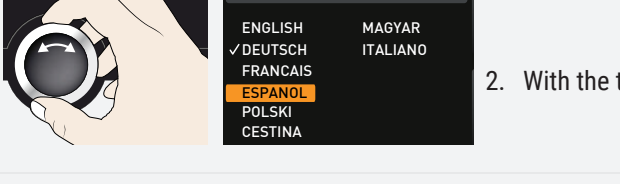

MAGYAR ITALIANO

ENGLISH

DEUTSCH FRANCAIS

POLSKI

2. With the turn control, select the desired new setting, e.g. Español (Spanish).

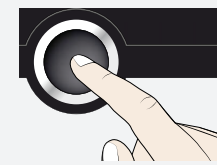

3. Save the setting by pressing the confirmation key.

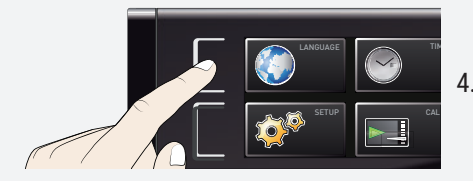

4. To return to the menu overview, press the activation key again.

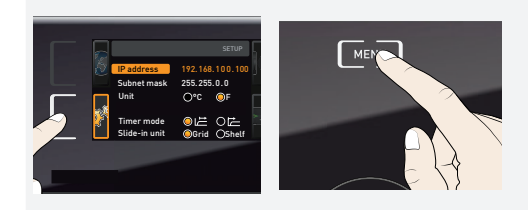

#### You can now

activate another menu function by pressing the corresponding activation key or
 return to operating mode by pressing the MENU key.

# memmert

## 7.3 Setup

#### 7.3.1 Overview

In the SETUP display, you can set the following parameters:

- the IP address and subnet mask of the appliance's Ethernet interface (for connection to a network)
- the unit on the temperature display (°C or °F, chapter 7.3.3)
- how the digital backwards counter with target time setting works (Timer Mode, chapter 5.3.2)
- The type of slide-in unit (grid or shelf, chapter 7.3.5)
- the trigger temperature of the monitoring function (Max alarm, chapter 7.3.6)
- Remote control (chapter 7.3.8)
- Gateway (see page 7.3.9)

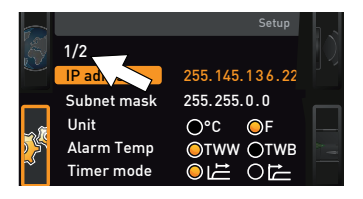

If the SETUP menu contains more entries than can be displayed, this is indicated by the display "1/2". This means that there is a second "page" of entries.

To display the hidden entries, use the turn control to scroll beyond the lowest entry. The page display changes to "2/2".

#### 7.3.2 IP address and subnet mask

If you want to operate one ore more appliances in a network, each appliance must have its own unique IP address for identification. By default, each appliance is delivered with the IP address 192.168.100.100.

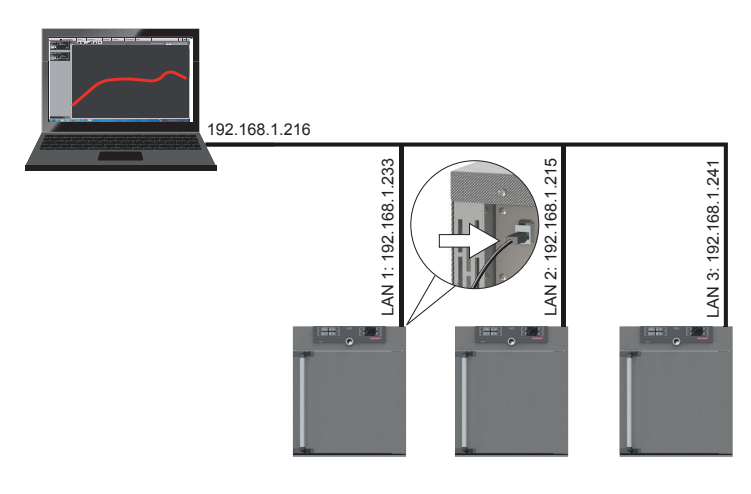

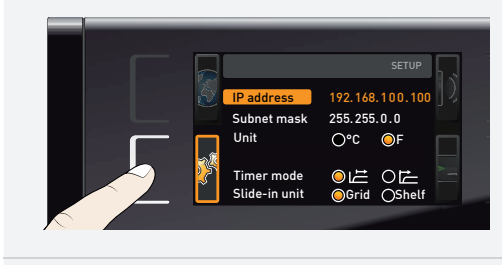

1. Activate the SETUP display. The entry IP address is automatically highlighted.

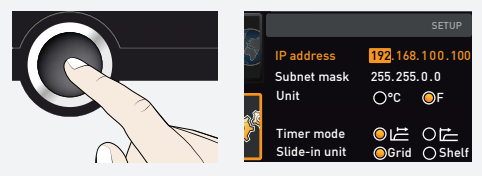

2. Accept the selection by pressing the confirmation key. The first three digits of the IP address are automatically selected.

# <u>memmer</u> |-

| IP address<br>Subnet mask<br>Unit<br>Timer mode<br>Slide-in unit | SETUP<br>255.148.100.100<br>255.255.0.0<br>O*C OF<br>OEL OEL<br>OGrid OShelf       | 3. | With the turn control, set the new number, e.g. 255.                                                                                                    |
|------------------------------------------------------------------|------------------------------------------------------------------------------------|----|----------------------------------------------------------------------------------------------------|
| IP address<br>Subnet mask<br>Unit<br>Timer mode<br>Slide-in unit | SETUP<br>255, 158, 100, 100<br>255, 255, 0.0<br>O°C OF<br>OID ODD<br>OGrid O Shelf | 4. | Accept the selection by pressing the confirmation key. The next three digits of the IP address are automatically selected. Setting these is done according to the description above.  |
| IP address<br>Subnet mask<br>Unit<br>Timer mode<br>Slide-in unit | SETUP<br>255.145.136.225<br>255.255.0.0<br>O°C OF<br>Oごご Oごご<br>OGrid O Shelf      | 5. | After setting the last three digits, accept the new IP address by pressing the con-<br>firmation key. The selection returns to the overview. The subnet mask is set ac-<br>cordingly. |
|                                                                  |                                                                                    |    |                                                                                                    |

#### 7.3.3 Unit

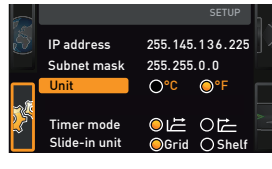

#### 7.3.4 Timer mode

|     |               |           |         | n., |
|-----|---------------|-----------|---------|-----|
| 5   | IP address    | 255.145.1 | 36.225  | D   |
|     | Subnet mask   | 255.255.0 | .0      | -   |
|     | Unit          | 0°C (     | )F      |     |
| -20 |               |           |         |     |
| 2   | Timer mode    |           | DÈ      |     |
|     | Slide-in unit | OGrid (   | ) Shelf |     |

Here, you can choose whether the temperature is displayed in °C or °F.

Here, you can choose whether the digital backwards counter with target time setting (timer, chapter 5.3.2) should run setpoint-dependent or not – this determines whether the timer should not start until a tolerance band of  $\pm 3$  K around the set temperature is reached (B) or whether it should start right after activation (A).

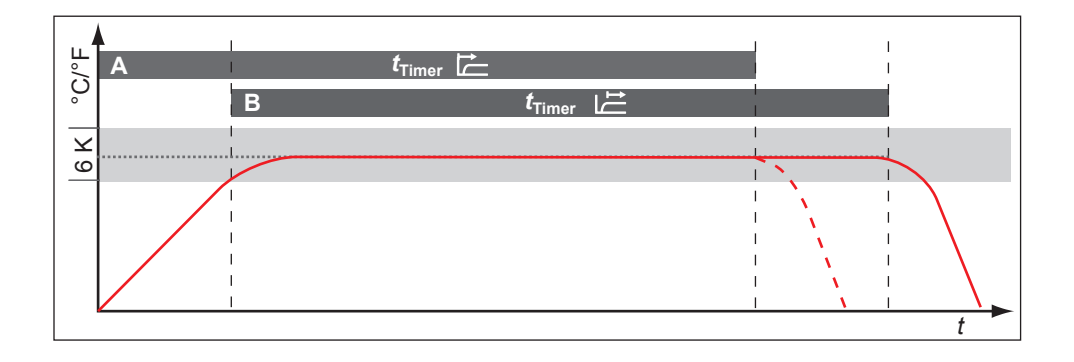

## 7.3.5 Slide-in unit type steel grid or shelf

Type of slide-in unit (steel grid or shelf)

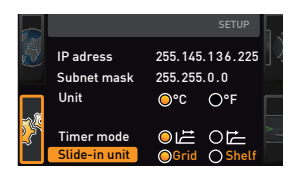

Here, you have to select the type of slide-in unit (steel grid or shelf) used. The selection Shelf enables you to adjust the control function to the different air flow characteristics in the interior when using optional sliding shelves instead of the steel grids that are provided as standard.

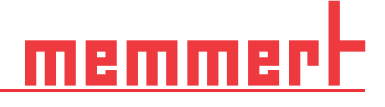

#### 7.3.6 Temperature monitoring

Here, you can set the trigger temperature of the automatic temperature monitoring system

The monitoring temperature must be set sufficiently high above the maximum set temperature. We recommend 1 to 3 K.

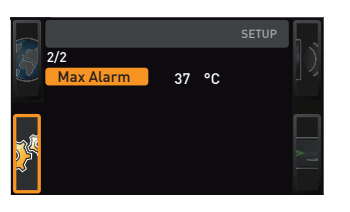

#### 7.3.7 Remote control

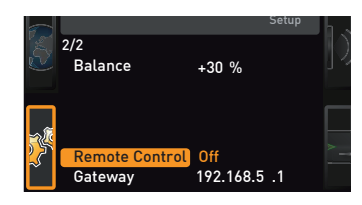

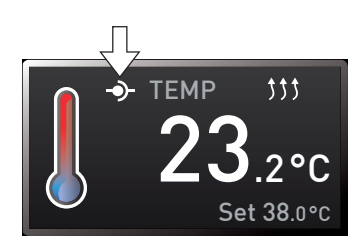

#### 7.3.8 Gateway

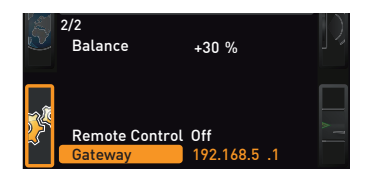

In the setup entry remote control, you can set whether the appliance should be controlled via remote control and, if so, in which mode. These settings are available:

- Off
- Read Only
- Write + Read
- Write + Alarm

If the appliance is in remote control mode, the  $\mathfrak{P}$  symbol appears in the temperature display. In the settings Write + Read and Write + Alarm, the appliance cannot be controlled at the ControlCOCKPIT until the remote control has been switched off (setting Off) or set to Read.

In order to use the remote control function, programming skills and special libraries are required.

The setup entry gateway is used to connect two networks with different protocols. The gateway is set the same way as the IP address (chapter 7.3.2).

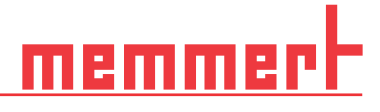

#### 7.4 Date and Time

i

In the TIME display, you can set the date and time, time zone and daylight saving time. Changes can only be made in manual operating mode.

Always set the time zone (and daylight saving time yes/no) before setting the date and time. Avoid changing the set time after that since this can lead to gaps or overlapping when recording measured values. If you still need to change the time, you should not run a program immediately before or after doing so.

- 1. Activate the time setting. To do so, press the activation key on the right side of the TIME display. The display is enlarged and the first adjustment option (Date) automatically highlighted.
- 12.05.2012 Date 12:00 GMT 0 Daylight  $\odot \times$

12:00

Davlight savings $\odot \times$ 

GMT 01:00

 $\bigcirc$ 

Date 12.05.2012 Time 12:00 GMT Daylight savings

Date

Time

Date

 $\circ$ 

12.05.2012

12.05.2012

GMT 00:00 0

12.05.2012

12:00

12:00

12:00 GMT

- 2. Turn the turn control until Time zone is highlighted.
- 3. Accept the selection by pressing the confirmation key.
- 4. Use the turn control to adjust the time zone on the appliance location,
  - e.g. 00:00 for Great Britain
  - 01:00 for France, Spain or Germany
- Accept the selection by pressing the confirmation key.
- 5. With the turn control, select the Daylight Savings entry.

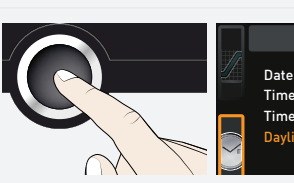

6. Accept the selection by pressing the confirmation key. The adjustment options are highlighted.

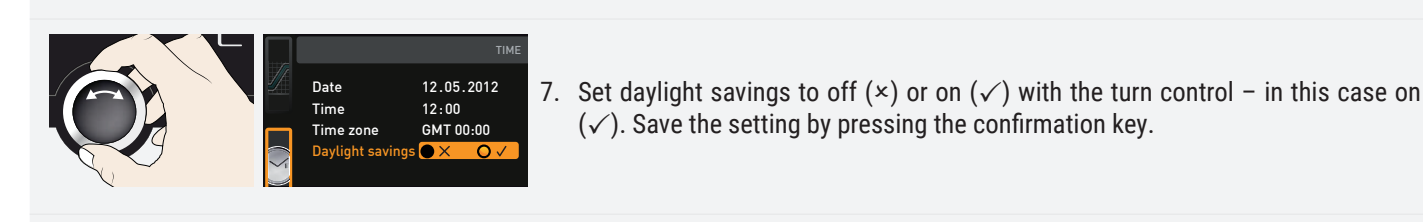

Daylight saving time and standard time are not changed automatically. For this reason, please keep in mind to adjust them at the beginning of each period.

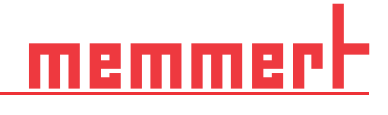

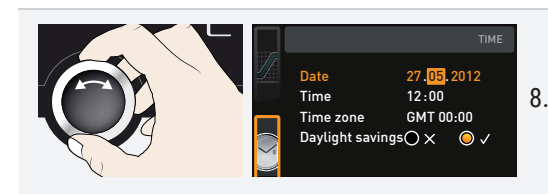

8. Now, set date (day, month year) and time (hours, minutes) in the same way. Accept each selection by pressing the confirmation key.

#### 7.5 Calibration

To guarantee perfect control, we recommend calibrating the appliance once a year.

#### 7.5.1 Temperature adjustment

I

The appliances are temperature calibrated and adjusted at the factory. In case readjustment should be necessary later on – for example due to influence of the chamber load – the appliance can be calibrated customer-specifically using three calibration temperatures of your choice:

- Cal1 Temperature calibration at low temperature
- Cal2 Temperature calibration at medium temperature
- Cal3 Temperature calibration at high temperature

For temperature adjustment, you will need a calibrated reference measuring device.

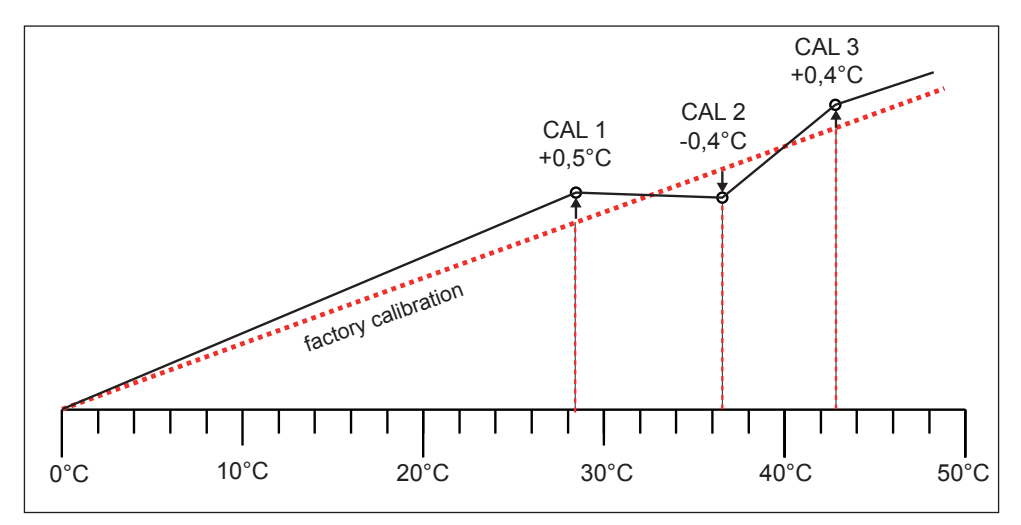

#### Example: Temperature deviation at 30 $^\circ\mathrm{C}$ is to be corrected

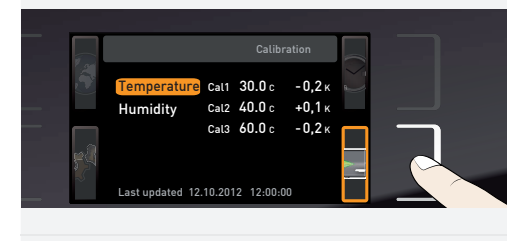

1. Press the activation key to the right of the CALIB display. The display is enlarged and the temperature adjustment option is automatically selected.

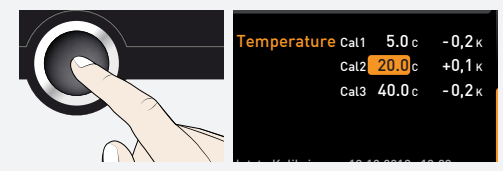

2. Press the confirmation key repeatedly, until the calibration temperature Cal2 is selected.

| Example: Temperature deviation at 30°C is to be corrected                                                                               |                                                                                                    |  |
|----------------------------------------------------------------------------------------------------|----------------------------------------------------------------------------------------------------|--|
| Temperature Call         5.0 с         -0.2 к           Cal2         30.0 с         +0.1 к           Cal3         40.0 с         -0.2 к | 3. With the turn control, set the calibration temperature Cal2 to 30 °C.                                                                                                    |  |
| Temperature Cal1         5.0 c         -0,2 κ           Cal2         30.0 c         +0,1 κ           Cal3         40.0 c         -0,2 κ | <ol> <li>Save the setting by pressing the confirmation key. The corresponding calibration<br/>value is automatically highlighted.</li> </ol>                                                                 |  |
| Temperature Call         5.0 с         -0,2 к           Cal2         30.0 с         0,0 к           Cal3         40.0 с         -0,2 к  | <ol><li>Set the calibration value to 0.0 K and accept the setting by pressing the confir-<br/>mation key.</li></ol>                                                                                          |  |
|                                                                                                    | <ol> <li>Position the sensor of a calibrated reference instrument centrally in the appliance's working chamber.</li> <li>Close the door and, in manual mode, adjust the set temperature to 30 °C.</li> </ol> |  |
| BI.5 °C                                                                                                    | <ol> <li>Wait until the appliance reaches the set temperature and displays 30 °C. The ref-<br/>erence instrument displays for example 31.6 °C.</li> </ol>                                                    |  |
| Temperature Call         5.0 с         -0,2 к           Cal2         30.0 с         +1,6 к           Cal3         40.0 с         -0,2 к | <ol> <li>In the SETUP, adjust the calibration value Cal2 to +1.6 K (actual value measured<br/>minus setpoint temperature) and save the setting by pressing the confirmation<br/>key.</li> </ol>              |  |
| 30,0 °C                                                                                                    | 10. After the calibration procedure, the temperature measured by the reference in-<br>strument should now also be 30 °C.                                                                                     |  |

With Cal1, a calibration temperature below Cal2 can be programmed accordingly, and with Cal3, a temperature above. The minimum difference between the Cal values is 10 K.

If all calibration values are set to 0.0 K, the factory calibration settings are restored.

<u>memmer</u> H

## 8. Maintenance and Servicing

|       | DANGER                      |                                                                                                    |
|-------|-----------------------------|----------------------------------------------------------------------------------------------------|
| 14    |                             | <ul> <li>Danger due to electric shock.</li> <li>Penetration of liquid into the appliance can cause electric shocks and short circuits.</li> <li>Protect the appliance from splashing water.</li> <li>Switch off the appliance and disconnect the mains plug before cleaning and maintenance work.</li> <li>The appliance must not be cleaned and disinfected wet. Allow the appliance to dry completely before putting it back into operation.</li> </ul> |
| A     | WARNING                     |                                                                                                    |
|       |                             | With appliances above a specific size, you could become accidentally locked inside, which could put you at risk of death. Do not climb into the appliance!                                                                                                    |
| A     | CAUTION                     |                                                                                                    |
|       |                             | Danger of cuts due to sharp edges.<br>Always wear gloves when working in the interior of the chamber.                                                                                                    |
| 8.1   | Cleaning                    |                                                                                                    |
| 8.1.1 | Interior and metal surfaces |                                                                                                    |
|       |                             | Regular cleaning of the easy-to-clean interior prevents build up of material remains that could impair the appearance and functionality of the stainless steel chamber over time.                                                                                                    |
|       |                             | The metal surfaces of the appliance can be cleaned with normal stainless steel clean-<br>ing agents. Make sure that no rusty objects come into contact with the interior or with<br>the stainless steel housing. Rust deposits can lead to an infection of the stainless steel.<br>If rust spots should appear on the surface of the interior due to impurities, the affected<br>area must be immediately cleaned and polished.                           |
| 8.1.2 | Plastic parts               |                                                                                                    |
|       |                             | Do not clean the ControlCOCKPIT and other plastic parts of the appliance with caustic or solvent-based cleaning agents.                                                                                                    |
| 8.1.3 | Glass surfaces              |                                                                                                    |
|       |                             | Glass surfaces can be cleaned with a commercially available glass cleaner.                                                                                                    |
| 8.1.4 | Peltier cooling modules     |                                                                                                    |
|       |                             | In order to guarantee perfect function and long lifetime of the Peltier cooling modules, it is absolutely essential that you remove dust deposits from the heat sink on the rear of the appliance (with a vacuum cleaner, paintbrush or bottle brush, depending on the amount).                                                                                                    |

# <u>memmert</u>

## 8.2 Decontamination

|               | n Sk<br>ey         | in and eye contact with decontaminants may cause irritation of the hands and es or allergic reactions and chemical burns.                                                                                                    |
|---------------|--------------------|----------------------------------------------------------------------------------------------------|
|               |                    | Wear chemical-resistant gloves during decontamination.<br>For correct application, follow the instructions for use on the respective<br>container of the decontamination agent                                                                                                    |
|               | M<br>en<br>m<br>th | emmert appliances can become contaminated by loading infectious substances or by<br>ivironmental influences at the place of installation. All parts of the affected appliance<br>ust be decontaminated both before sending to our service and before disposing of<br>e appliance. |
|               | Fc<br>or<br>iso    | r decontamination, we recommend commercially available decontaminants based<br>I<br>opropanol or ethanol.                                                                                                    |
|               | lf<br>M            | you have any questions about using a decontamination agent for decontaminating emmert appliances, please contact our service department.                                                                                                    |
|               | Af                 | ter cleaning and decontamination, ventilate the installation site and allow the appli-<br>nce to dry completely.                                                                                                    |
| 8.3 Regular r | naintenance        |                                                                                                    |
|               | Or<br>gr           | nce a year, grease the moving parts of the doors (hinges and lock) with thin silicone ease and check that the hinge screws are not loose.                                                                                                    |
|               | To                 | guarantee perfect control, we recommend calibrating (chapter 7.5) the appliance ice a year.                                                                                                    |
| 8.4 Repairs a | and service        |                                                                                                    |
|               |                    |                                                                                                    |
|               | Bef<br>Wo          | ore removing any covers, disconnect the power plug.<br>rk inside the device may only be carried out by qualified electricians                                                                                                    |
|               | Re                 | pairs and service work are described in a separate service manual.                                                                                                    |

<u>memmert</u>

## 9. Storage and disposal

### 9.1 Storage

The appliance may only be stored under the following conditions:

- in a dry and enclosed, dust-free room
- frost-free
- disconnected from the power supply

Before storage, remove water tube and empty the water tank (chapter 4.1.1).

#### 9.2 Disposal

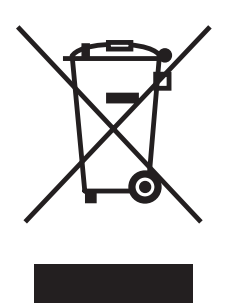

This product is subject to Directive 2012/19/EC on Waste Electrical and Electronic Equipment (WEEE) of the European Parliament and of the Council of Ministers. This appliance was placed on the market after 13 August 2005 in countries which have already integrated this Directive into their national laws. It may not be disposed of in normal household waste. For disposal, please contact your dealer or the manufacturer. Any appliances that are infected, infectious or contaminated with materials hazardous to health are excluded from return. Please also observe all other regulations applicable in this context.

Before disposing of the appliance, please render the door locking mechanism unusable, for example to prevent playing children from being locked inside the appliance.

There is a lithium battery in the ControlCOCKPIT of the appliance. Remove it and dispose of it in accordance with the regulations in your country.

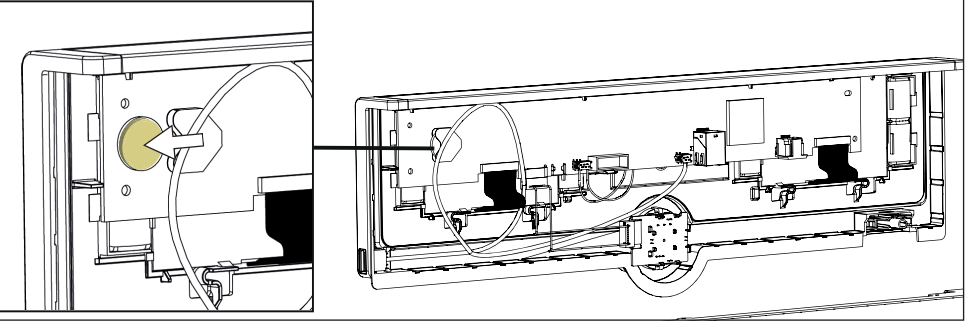

Note for Germany:

The appliance may not be left at public or communal recycling or collection points

Peltier cooled incubator IPPeco

Operating manual D49033 Last updated 08/2021 English